National Oceanography Centre

# TIDE GAUGE DATA AND PROCESSING

## **ANGELA HIBBERT & DAVE COTTON**

PASS-SWIO TRAINING 12<sup>TH</sup> -16<sup>TH</sup> FEBRUARY 2024

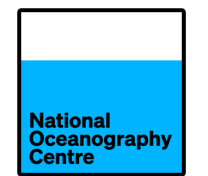

- A recap of tidal analysis (which many of you learnt during the C-RISe project)
- A recap of data processing techniques and quality control
- Instructions on how to use the TASK software to complete these tasks on a sample of data from the Toamasina tide gauge

# **TIDAL ANALYSIS**

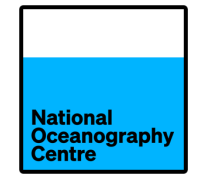

 Some sea level variations are so extreme that they are obviously identifiable in raw tide gauge records:

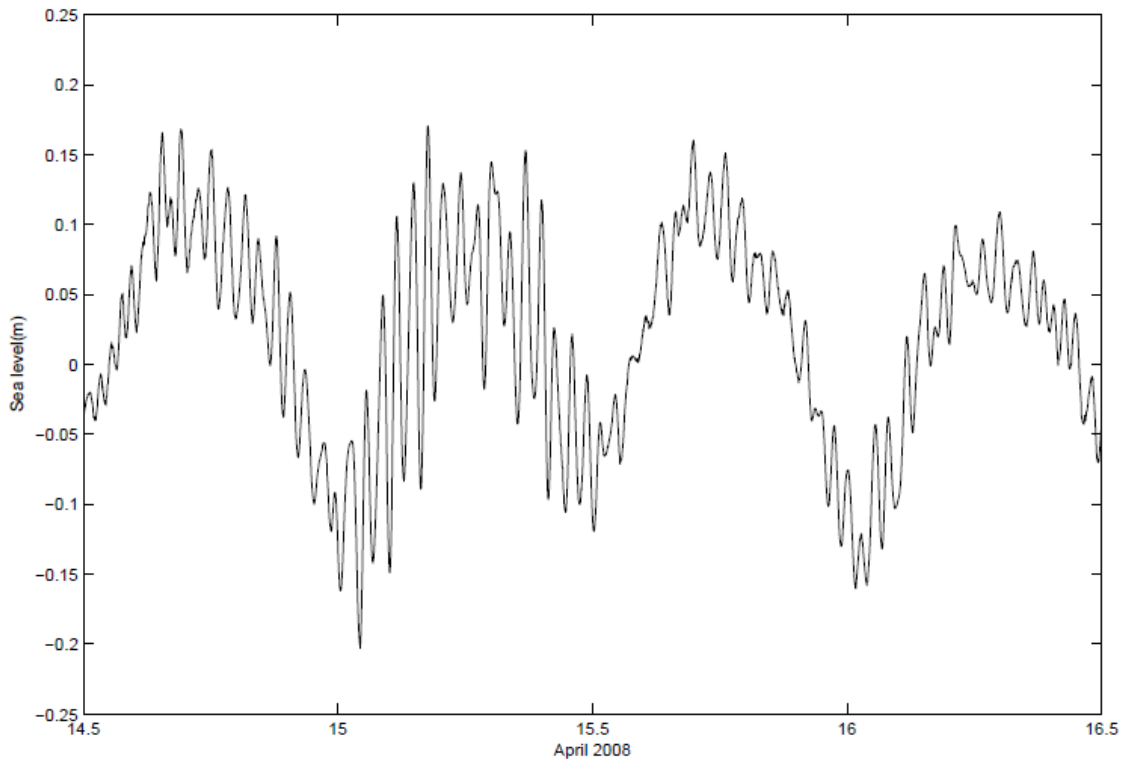

 However, some variations can be masked by tides. Therefore, tidal and non-tidal components of a sea level record are often separated, making the non-tidal variations much clearer.  The tide is parameterised in terms of harmonics with periods specified by the orbits of the Moon and Sun but with unknown amplitudes and phase i.e.

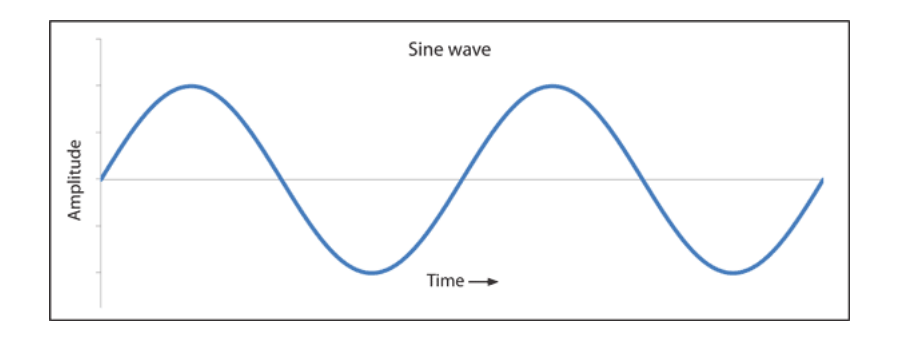

$$Tide = Z_0 + \sum_{j=1}^{N} H_j f_j \cos[\sigma_j t - g_j + (V_j + u_j)]$$

- The unknown parameters are  $Z_0$  and the  $(H_j, g_j)$ .
- The fitting is adjusted so that the sum of the squares of the difference between the observed and computed tidal levels is minimized. The residuals to the fit are considered to be the 'non-tidal' terms.

•  $H_i$  and  $g_i$  are known as harmonic constants and are unique to a location.

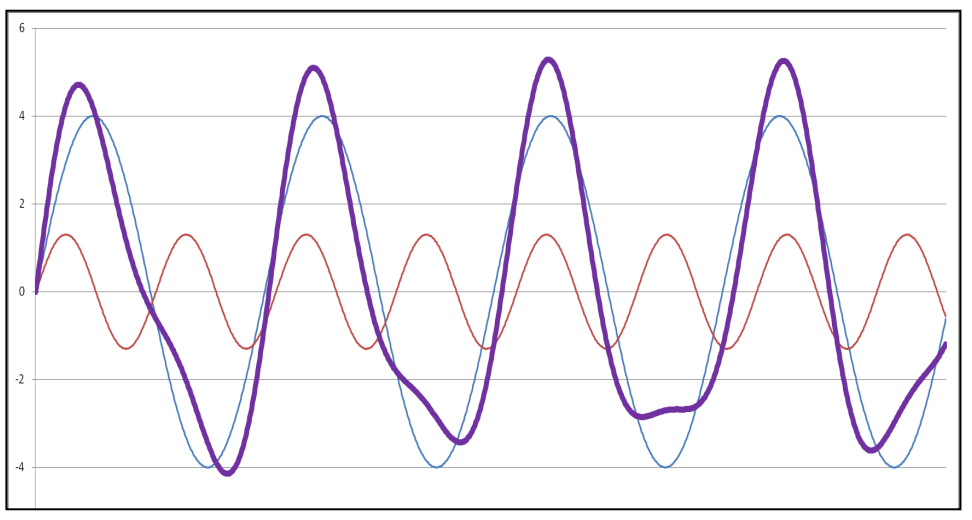

- They are summed up to approximate the tide
- The number of harmonic constants used in an analysis depends upon the length of the time series that is being analysed.
- NOC uses a maximum of 114 harmonic constants (for records > 4.5 years)

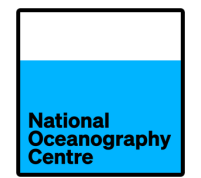

- Names like  $M_2$ ,  $S_2$ ,  $O_1$ ,  $K_1$ , Sa, Mf,  $\mu_2$ , 2(MN) $S_6$ . Most important and most stable constituents are:
  - M<sub>2</sub> : Principal lunar semidiurnal (12 hrs 25 mins)
  - S<sub>2</sub> : Principal solar semidiurnal (12 hrs)
  - O<sub>1</sub> : Principal lunar diurnal (25 hrs 49 mins)
  - K<sub>1</sub> : Principal lunar and solar diurnal (23 hrs 56 mins)
  - Use these 4 constituents as a sanity check.
- Speed (period) is always fixed

#### **TIDAL HARMONIC ANALYSIS AND PREDICTION**

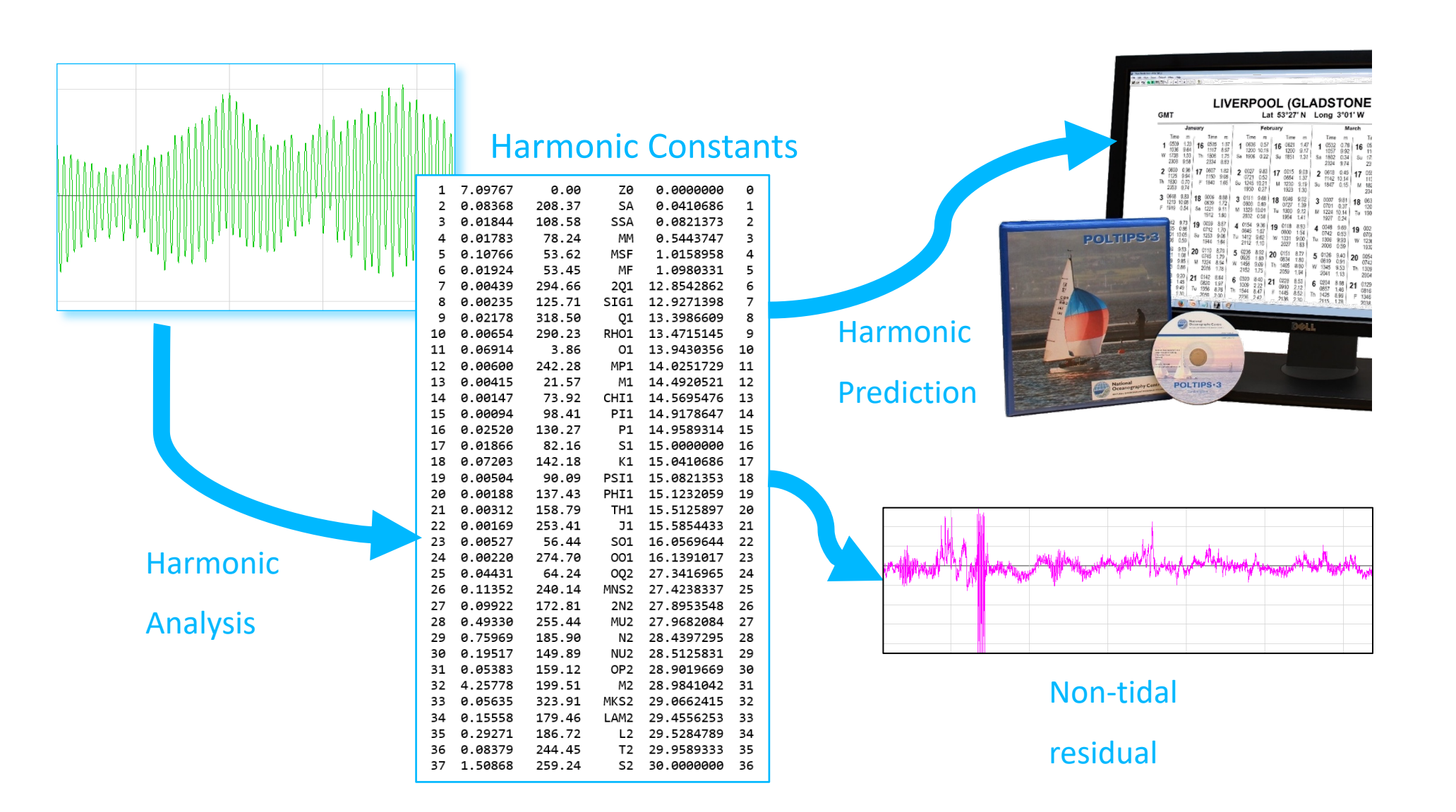

National Oceanography Centre

#### **AN EXAMPLE FROM PORT STANLEY NOV-DEC 2004**

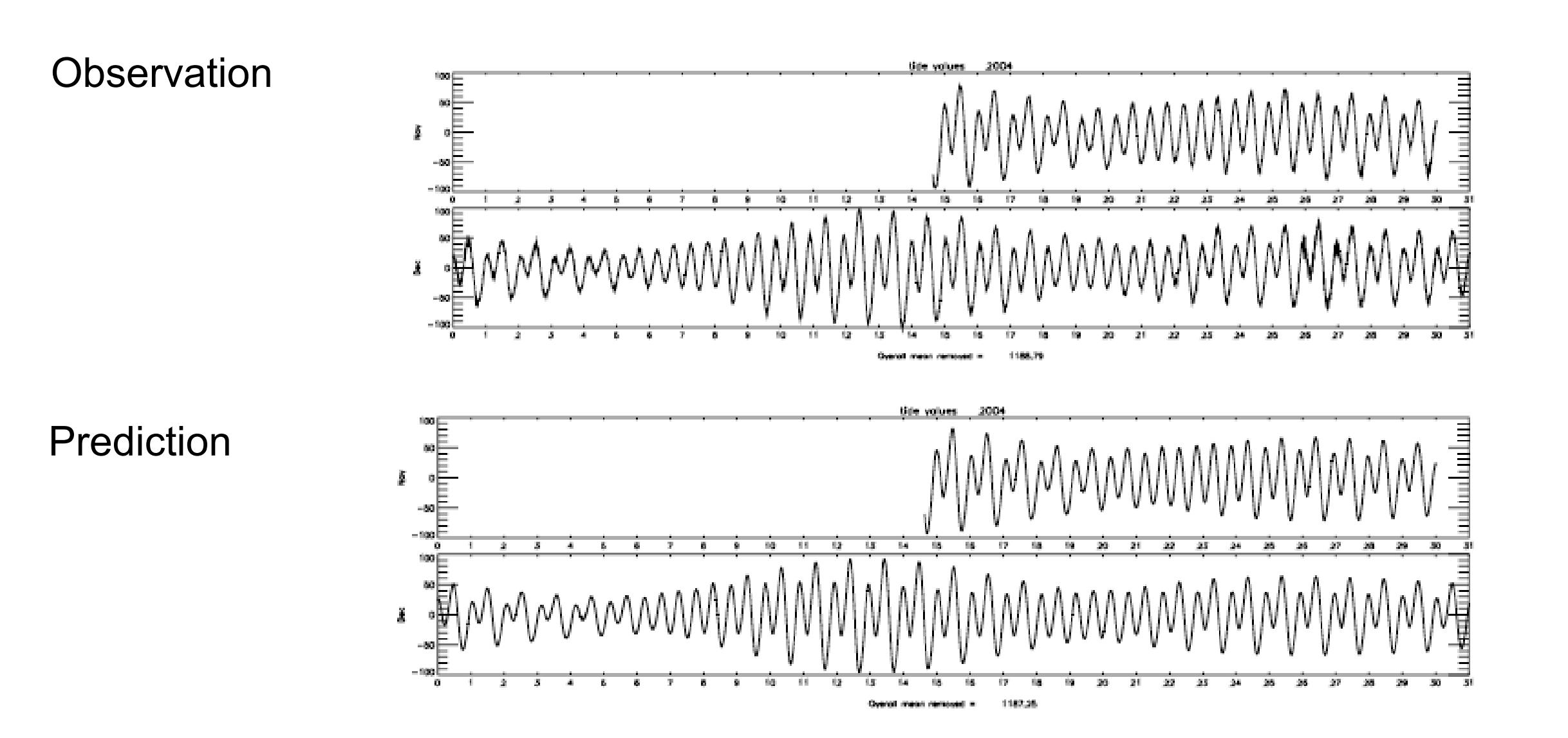

National Oceanography Centre

## AN EXAMPLE – PORT STANLEY, FALKLAND ISLANDS

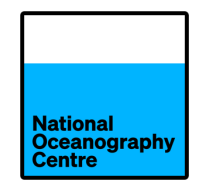

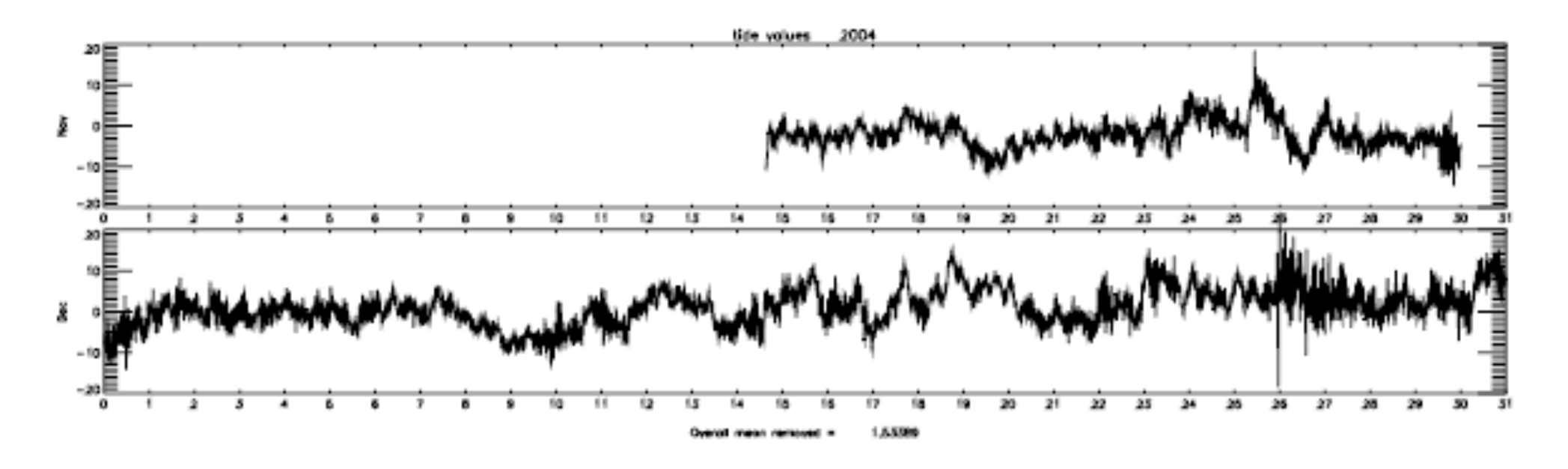

Non-tidal record shows:

- 1. No big storm surges (Southern Hemisphere summer)
- 2. A lot of high-frequency noise of a few cm due to harbour seiches
- 3. On 27 December arrival of the Sumatra tsunami (15 cm or so)

 $\rightarrow$  None of this is evident from looking at the total observed record.

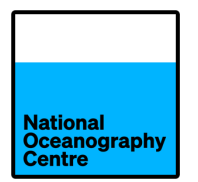

- 1. The separation of the sea level record into tidal and non-tidal components is needed to produce tide tables or tidal predictions
- 2. The non-tidal signals (seiches, tsunamis) become clearly identified
- 3. Tidal analysis facilitates quality control, allowing errors in the sea level time series to be identified more easily

National Oceanography Centre

Quality control starts with: Good maintenance Good record keeping

This helps to identify whether errors are random:

- Malfunctions
- Bad readings

Or systematic:

- Change in practice
- Change in instrumentation
- Change in environment

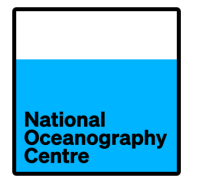

It will be immediately clear (especially with some experience) by looking at the residuals if there is:

- A spike or jump in the data due to instrumental faults
- Missing data
- Reference level changes (also known as datum shifts)
- A timing error
- And many other errors  $\rightarrow$  see the IOC Manuals

These errors can then be fixed in the data set. The final data set is called the Quality Controlled Delayed-Mode data set.

## **SPIKES**

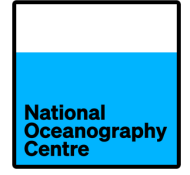

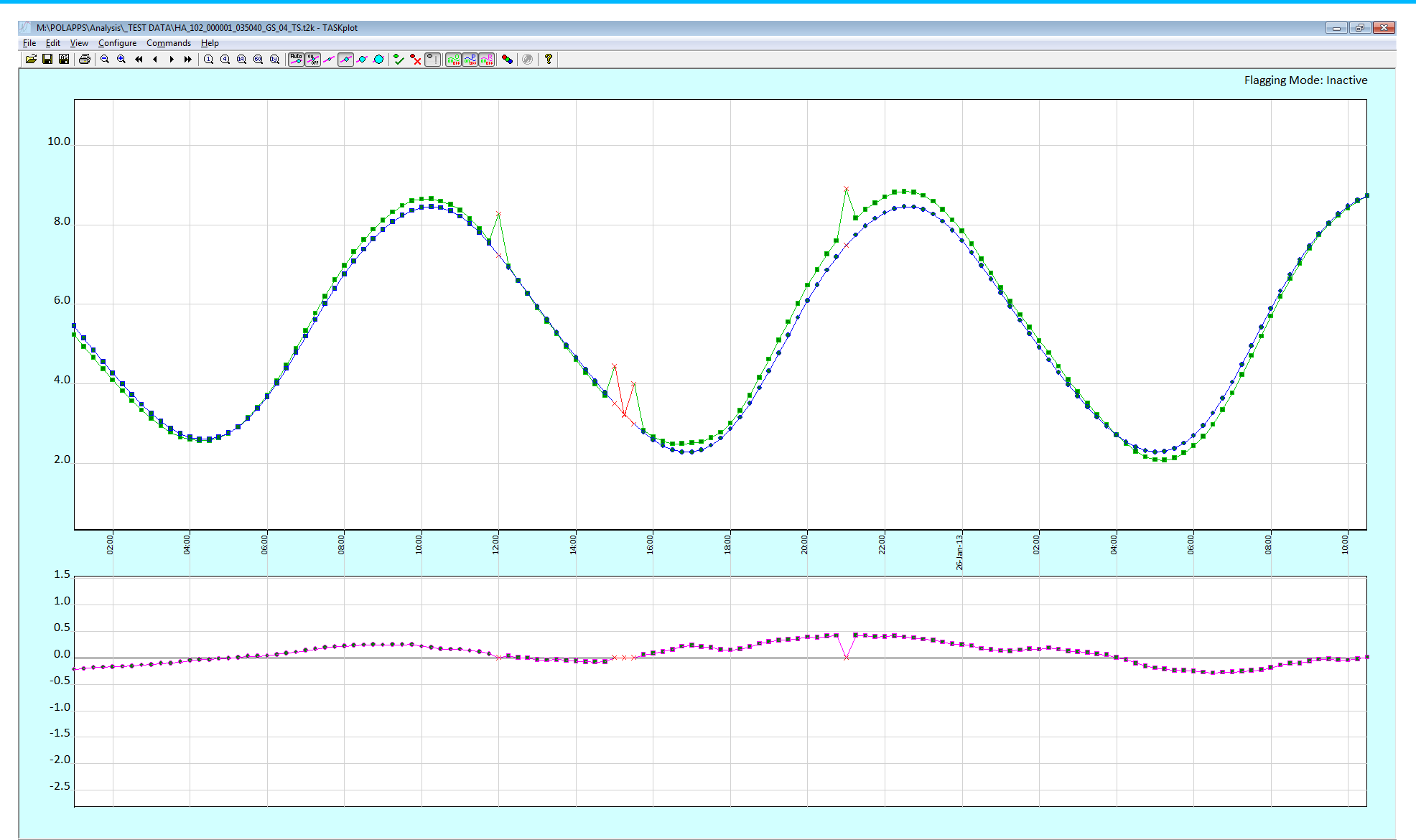

Obs: ON | Pred: ON | Resid: ON | Auto Marker: ON | Marker Size: 2

JUMPS

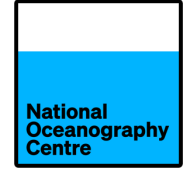

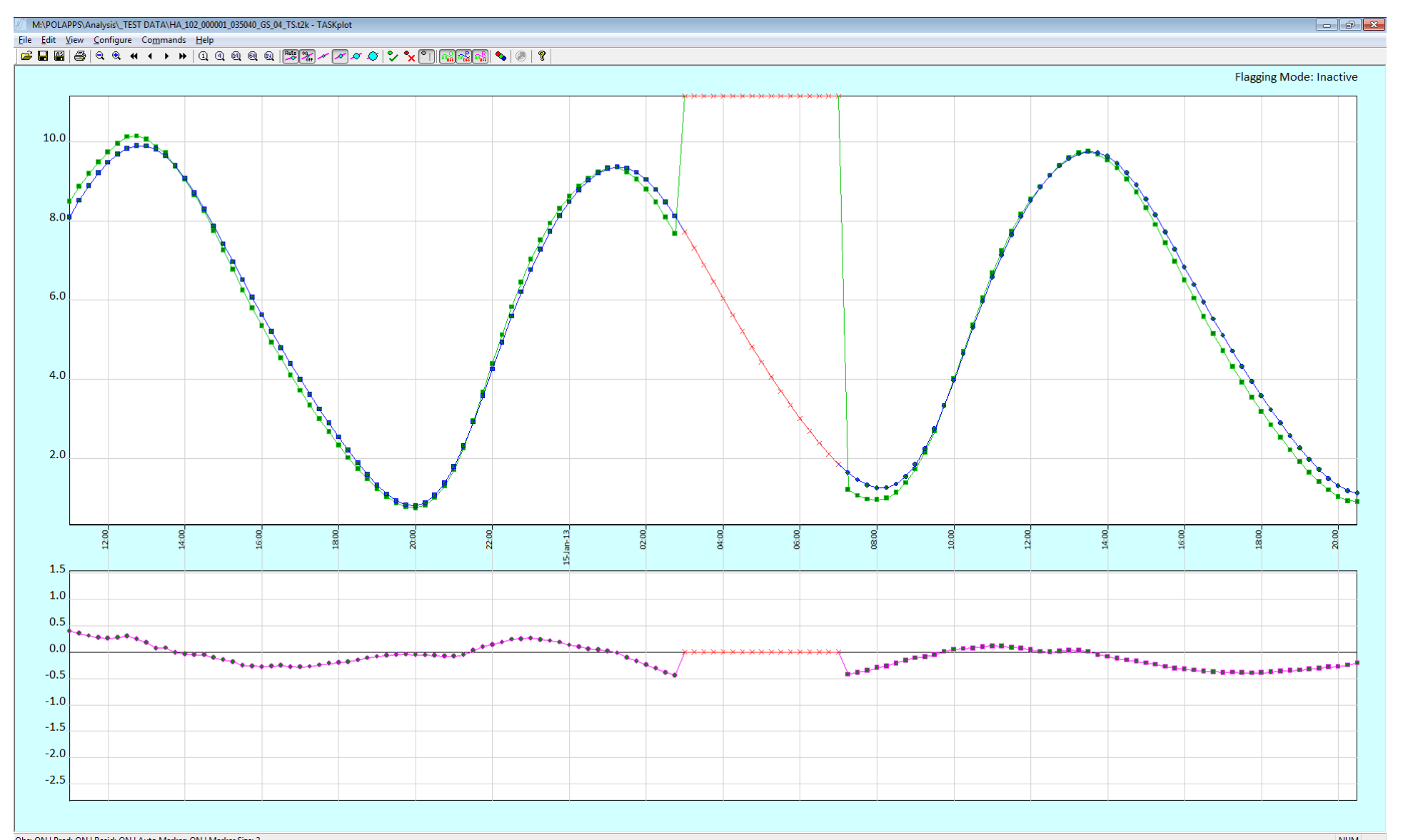

## **TIMING ERRORS**

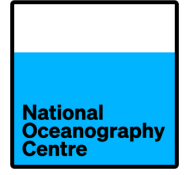

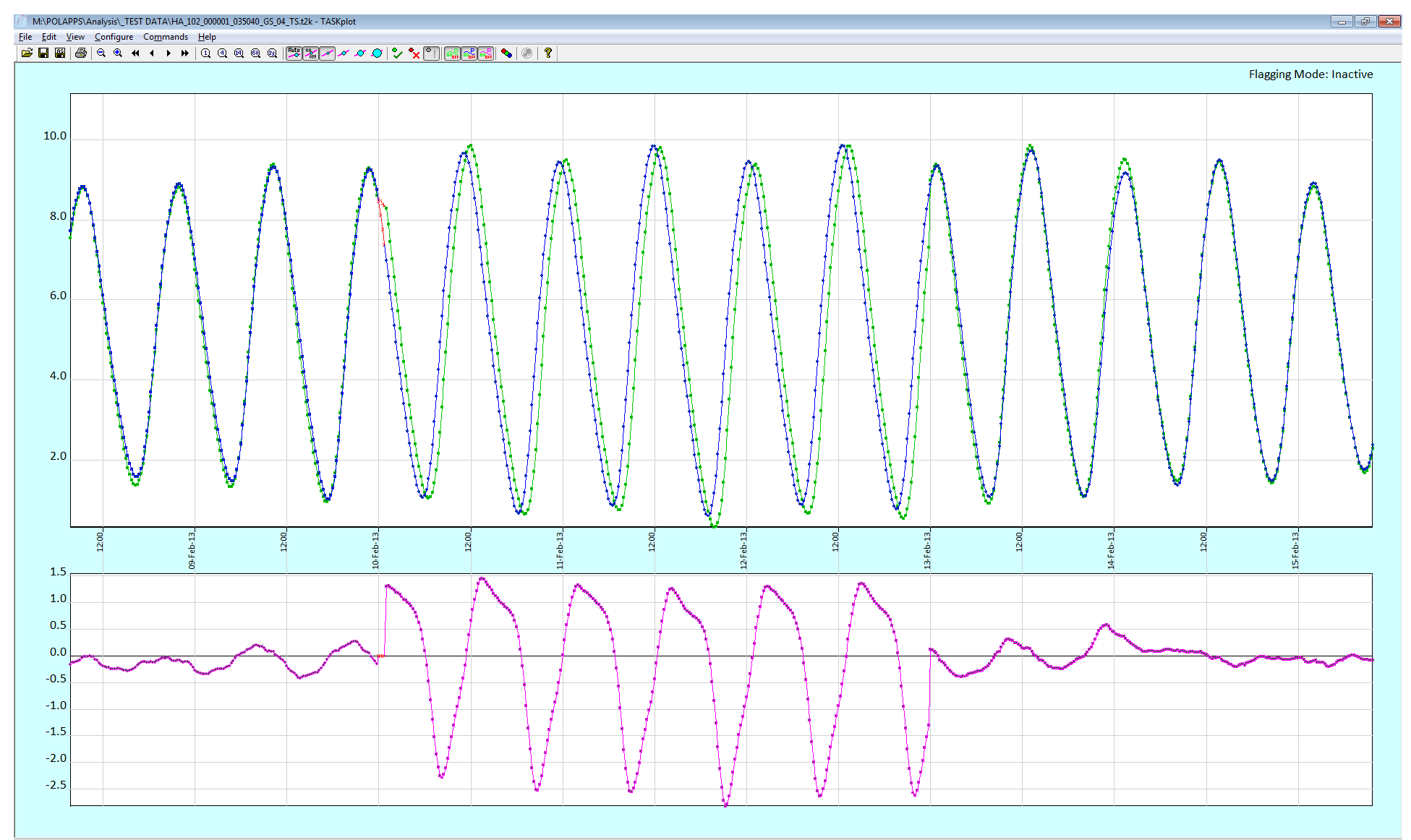

GAPS

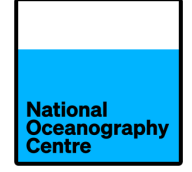

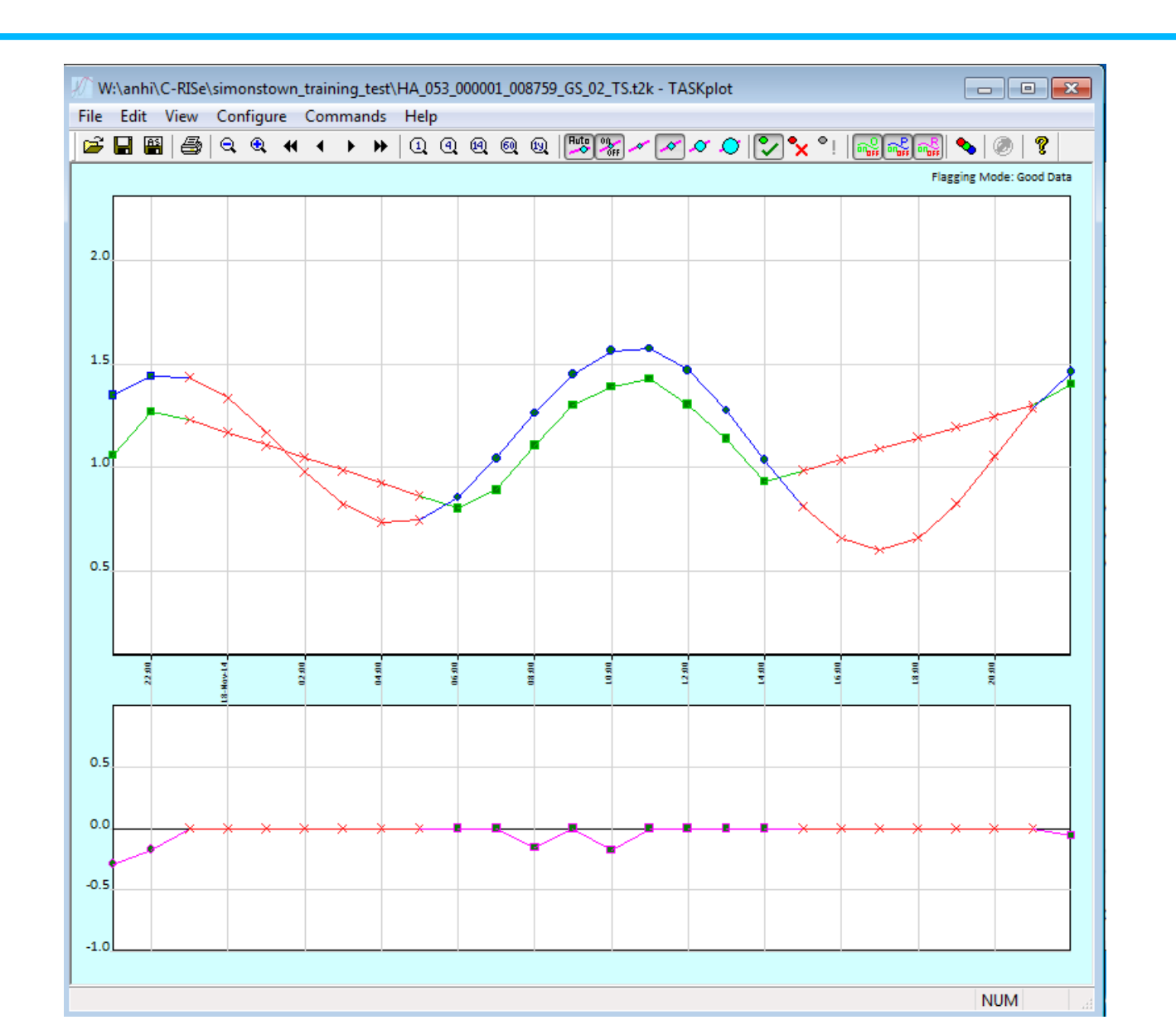

- National Oceanography Centre
- Ordinarily, the seasonal cycle (described by tidal constituents Sa and Ssa) is removed from the tide gauge data during tidal analysis.
- However, for the validation of satellite altimetry, we must retain the seasonal cycle since altimetry data are detided, but the seasonal cycles are not removed.
- So, for this we use special sets of tidal constituents that exclude Sa and Ssa.
- If you are performing tidal analysis in order to produce tidal predictions e.g. for navigation, port authorities etc, you should include the seasonal cycle.

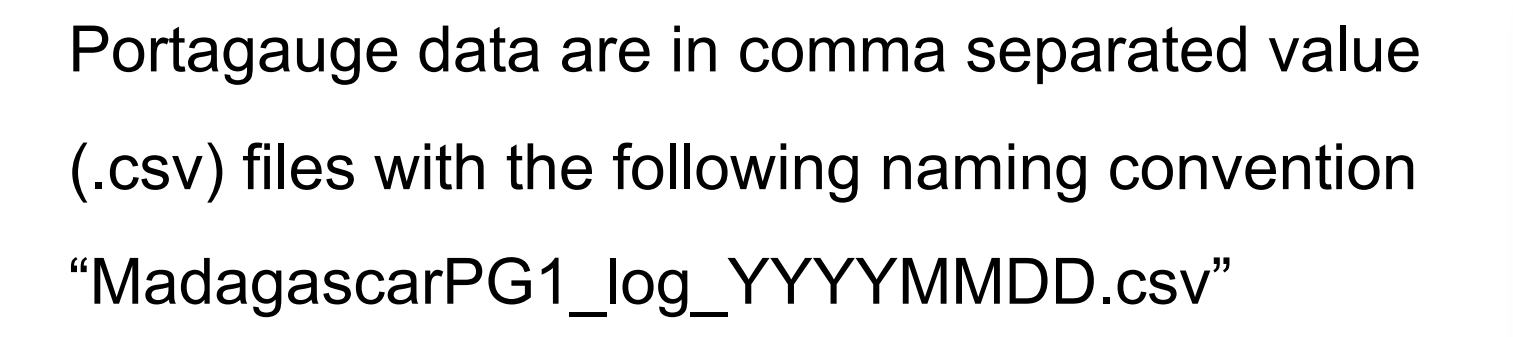

There are 4 datafiles

MadagascarPG1\_log\_20230821.csv MadagascarPG1\_log\_20230928.csv MadagascarPG1\_log\_20240123.csv MadagascarPG1\_log\_20240131.csv

Using MS Excel (or similar) concatenate these

| 6   | ייף ⊑      | <b>- -</b> |          |          |         |              |            |
|-----|------------|------------|----------|----------|---------|--------------|------------|
| F   | ile Home   | Insert     | Page Lay | out For  | mulas D | )ata Revi    | iew Vi     |
| Pas | Lipboard   | Painter    | libri T  | • 11 • A |         | = ≫ •<br>= ₹ | ab Wr<br>E |
| A1  | <b>.</b>   | : ×        | s fx     | 11/03    | /2022   |              | _          |
|     | А          | В          | С        | D        | E       | F            | G          |
| 1   | 11/03/2022 | 13:22:00   | RAD_DIST | 12500    | mm      | G            |            |
| 2   | 11/03/2022 | 13:22:00   | RAD      | -2500    | mm      | G            |            |
| 3   | 06/13/2023 | 10:03:00   | RAD_DIST | 5773     | mm      | G            |            |
| 4   | 06/13/2023 | 10:03:00   | RAD      | 4227     | mm      | G            |            |
| 5   | 06/13/2023 | 10:04:00   | RAD_DIST | 981      | mm      | G            |            |
| 6   | 06/13/2023 | 10:04:00   | RAD      | 9019     | mm      | G            |            |
| 7   | 06/13/2023 | 10:05:00   | RAD_DIST | 981      | mm      | G            |            |
| 8   | 06/13/2023 | 10:05:00   | RAD      | 9019     | mm      | G            |            |
| 9   | 06/13/2023 | 10:06:00   | RAD_DIST | 981      | mm      | G            |            |
| 10  | 06/13/2023 | 10:06:00   | RAD      | 9019     | mm      | G            |            |
| 11  | 06/13/2023 | 10:07:00   | RAD_DIST | 981      | mm      | G            |            |
| 12  | 06/13/2023 | 10:07:00   | RAD      | 9019     | mm      | G            |            |
| 13  | 06/13/2023 | 10:08:00   | RAD_DIST | 981      | mm      | G            |            |
| 14  | 06/13/2023 | 10:08:00   | RAD      | 9019     | mm      | G            |            |
| 15  | 06/13/2023 | 10:09:00   | RAD_DIST | 981      | mm      | G            |            |
| 16  | 06/13/2023 | 10:09:00   | RAD      | 9019     | mm      | G            |            |
| 17  | 06/13/2023 | 10.10.00   |          | 981      | mm      | G            |            |

files.

## **STEP 1. REFORMAT** THE PORTAGAUGE DATA FILE

National Oceanography Centre

- Delete the first 2 rows of test data
- Save the file as something meaningful e.g.
   PG\_Toam\_Jun23\_Jan24.xlsw

| Ę                | ∎ ਨਾ∂                                     |            |                  |          |         |                |            |
|------------------|-------------------------------------------|------------|------------------|----------|---------|----------------|------------|
| F                | ile Home                                  | Insert     | Page Lay         | out For  | mulas [ | Data Rev       | iew \      |
| Pas <sup>-</sup> | Le<br>→ Cut<br>Copy →<br>te<br>✓ Format F | Painter Ca | libri            | • 11 • A |         | = <u>-</u> ≫ • | ab<br>Ce V |
|                  | Clipboard                                 | E I        | For              | nt       | Es      | Ali            | gnment     |
| A1               | •                                         | : ×        | $\checkmark f_x$ | 11/03    | /2022   |                |            |
|                  | А                                         | R          | C                | D        | F       | F              | G          |
| T                | 11/03/2022                                | 13:22:00   | RAD DIST         | 12500    | mm      | G              |            |
| 2                | 11/03/2022                                | 13:22:00   | RAD              | -2500    | mm      | G              |            |
| 3                | 06/13/2023                                | 10:03:00   | RAD_DIST         | 5//3     | mm      | G              |            |
| 4                | 06/13/2023                                | 10:03:00   | RAD              | 4227     | mm      | G              |            |
| 5                | 06/13/2023                                | 10:04:00   | RAD_DIST         | 981      | mm      | G              |            |
| 6                | 06/13/2023                                | 10:04:00   | RAD              | 9019     | mm      | G              |            |
| 7                | 06/13/2023                                | 10:05:00   | RAD_DIST         | 981      | mm      | G              |            |
| 8                | 06/13/2023                                | 10:05:00   | RAD              | 9019     | mm      | G              |            |
| 9                | 06/13/2023                                | 10:06:00   | RAD_DIST         | 981      | mm      | G              |            |
| 10               | 06/13/2023                                | 10:06:00   | RAD              | 9019     | mm      | G              |            |
| 11               | 06/13/2023                                | 10:07:00   | RAD_DIST         | 981      | mm      | G              |            |
| 12               | 06/13/2023                                | 10:07:00   | RAD              | 9019     | mm      | G              |            |
| 13               | 06/13/2023                                | 10:08:00   | RAD_DIST         | 981      | mm      | G              |            |
| 14               | 06/13/2023                                | 10:08:00   | RAD              | 9019     | mm      | G              |            |
| 15               | 06/13/2023                                | 10:09:00   | RAD_DIST         | 981      | mm      | G              |            |
| 16               | 06/13/2023                                | 10:09:00   | RAD              | 9019     | mm      | G              |            |
| 17               | 06/13/2023                                | 10.10.00   | RAD DIST         | 981      | mm      | G              |            |

## **REFORMAT** THE PORTAGAUGE DATA FILE

- Using a spreadsheet package such as MS Excel, insert header rows:
- Date, Time, Parameter, Value, Unit, Flag
- Filter the data by parameter "RAD" to obtain sea level heights (or by "BARO" if you are interested in barometer measurements).

| F                                  | ile    | Но   | me    | Inse | rt                           | Page I | Layout |     | Formulas              |   | Data Rev |        | eview   | v                   | iew               | He          |
|------------------------------------|--------|------|-------|------|------------------------------|--------|--------|-----|-----------------------|---|----------|--------|---------|---------------------|-------------------|-------------|
| Cut<br>Paste<br>↓ ✓ Format Painter |        |      |       | er   | Calibri<br><b>B</b> <i>I</i> | Ū.     | • 11   | •   | А́ А́<br>• <u>А</u> • |   |          | ≫<br>€ | •<br>•= | ab<br>c∉ Wi<br>∰ Me | rap Te:<br>erge 8 | xt<br>ι Cer |
|                                    | Clipb  | bard |       | Б.   |                              | 1      | Font   |     | E.                    |   |          |        | Alignr  | nent                |                   | _           |
| H6                                 |        |      | -     | 2    | < .                          | <      | fx     |     |                       |   |          |        |         |                     |                   |             |
|                                    | А      |      | В     |      | (                            | 2      | D      |     | E                     |   | F        |        |         | G                   |                   | Н           |
| 1                                  | Date   | •    | Time  | •    | Para                         | me 👻   | Value  | •   | Unit                  | • | Flag     | -      |         |                     |                   |             |
| 2                                  | 06/13/ | 202  | 10:03 | 8:00 | RAD_                         | DIST   | 57     | 773 | mm                    |   | G        |        |         |                     |                   |             |
| 3                                  | 06/13/ | 202  | 10:03 | 8:00 | RAD                          |        | 42     | 227 | mm                    |   | G        |        |         |                     |                   | _           |
| 4                                  | 06/13/ | 202  | 10:04 | 1:00 | RAD_                         | DIST   | 9      | 981 | mm                    |   | G        |        |         |                     |                   | _           |
| 5                                  | 06/13/ | 202  | 10:04 | 1:00 | RAD                          |        | 90     | 019 | mm                    |   | G        |        |         |                     |                   | _           |
| 6                                  | 06/13/ | 202  | 10:05 | 5:00 | RAD_                         | DIST   | 9      | 981 | mm                    |   | G        |        |         |                     |                   |             |
| 7                                  | 06/13/ | 202  | 10:05 | 5:00 | RAD                          |        | 90     | 019 | mm                    |   | G        |        |         |                     |                   | _           |
| 8                                  | 06/13/ | 202  | 10:06 | 5:00 | RAD_                         | DIST   | 9      | 981 | mm                    |   | G        |        |         |                     |                   | _           |
| 9                                  | 06/13/ | 202  | 10:06 | 5:00 | RAD                          |        | 90     | 019 | mm                    |   | G        |        |         |                     |                   | _           |
| 10                                 | 06/13/ | 202  | 10:07 | 7:00 | RAD_                         | DIST   | 9      | 981 | mm                    |   | G        |        |         |                     |                   |             |
| 11                                 | 06/13/ | 202  | 10:07 | 2:00 | RAD                          |        | 90     | 019 | mm                    |   | G        |        |         |                     |                   | _           |
| 12                                 | 06/13/ | 202  | 10:08 | 8:00 | RAD_                         | DIST   | 9      | 981 | mm                    |   | G        |        |         |                     |                   | _           |
| 13                                 | 06/13/ | 202  | 10:08 | 8:00 | RAD                          |        | 90     | 019 | mm                    |   | G        |        |         |                     |                   |             |
| 14                                 | 06/13/ | 202  | 10:09 | 9:00 | RAD_                         | DIST   | 9      | 981 | mm                    |   | G        |        |         |                     |                   |             |
| 15                                 | 06/13/ | 202  | 10:09 | 9:00 | RAD                          |        | 90     | 019 | mm                    |   | G        |        |         |                     |                   |             |
| 16                                 | 06/13/ | 202  | 10:10 | 0:00 | RAD_                         | DIST   | 9      | 981 | mm                    |   | G        |        |         |                     |                   | _           |

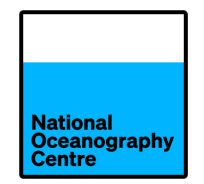

- Copy and paste these "RAD" data into another spreadsheet and delete the parameter, unit and flag columns.
- Divide the sea level values by 1000
- Save the spreadsheet as a .csv file.

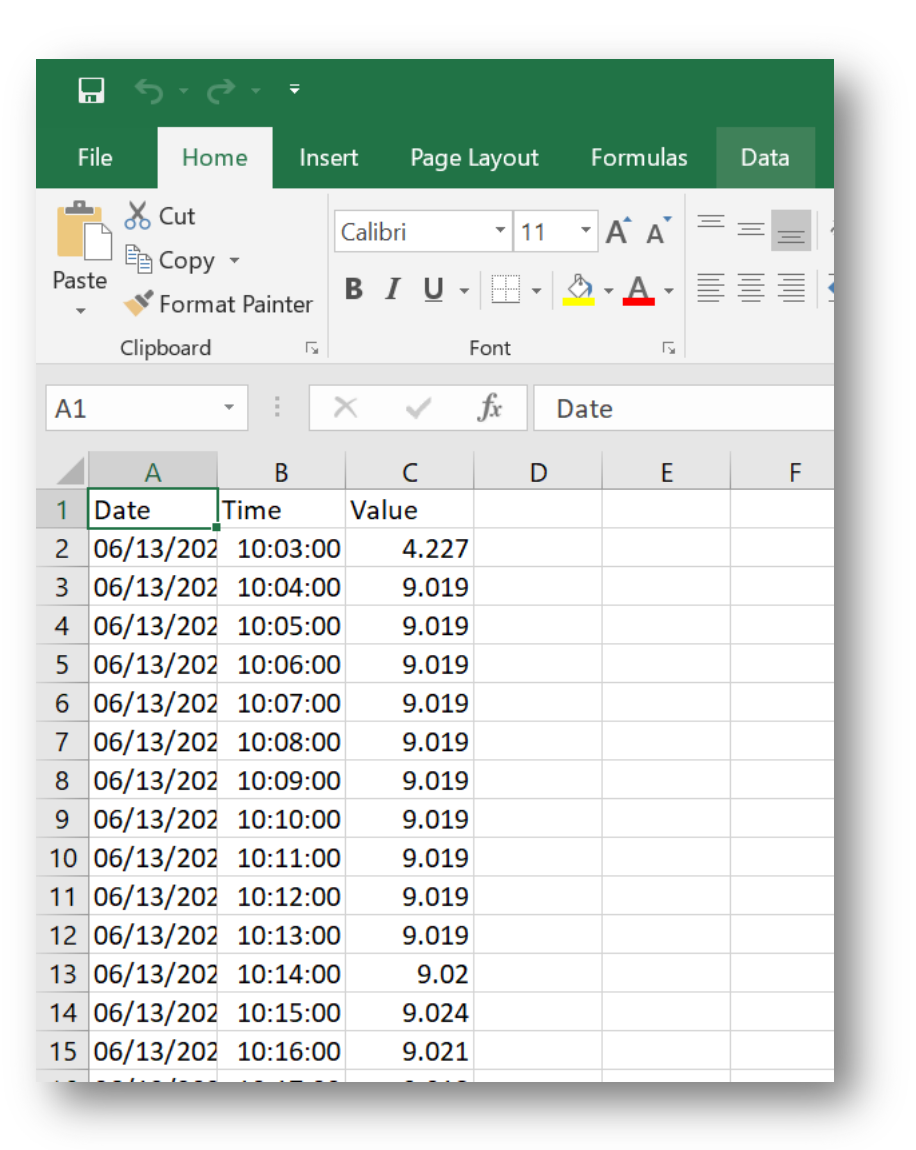

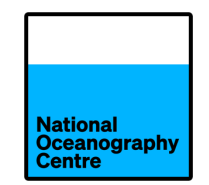

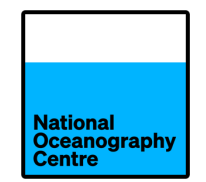

- QuickConvert
- TASK Toolkit
- TASK Analyse
- TASK Plot
- POLTIPS

Reformats IOC SLMF high frequency data

Format conversion, resampling, auto-QC, auto-flagging

Harmonic analysis module, daily, monthly and annual means

Data viewing, quality control, manual flagging

Prediction, statistics, tide table production

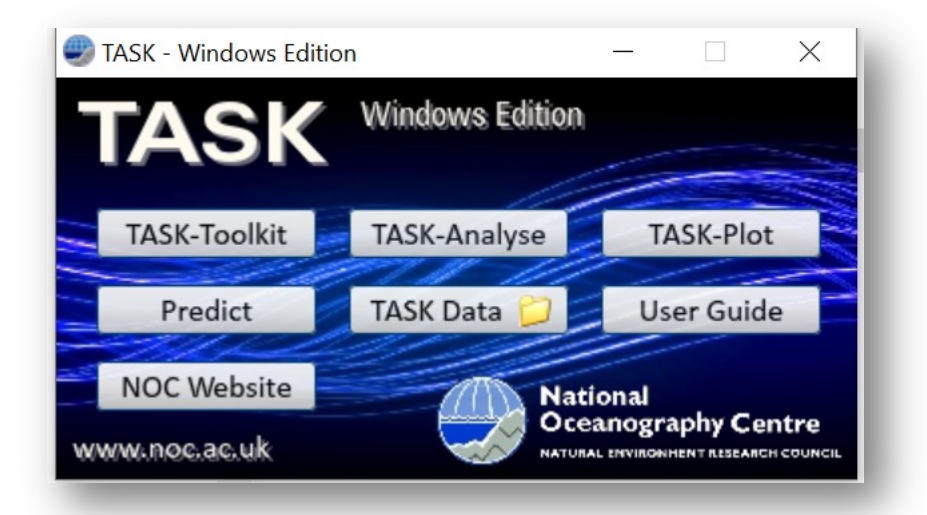

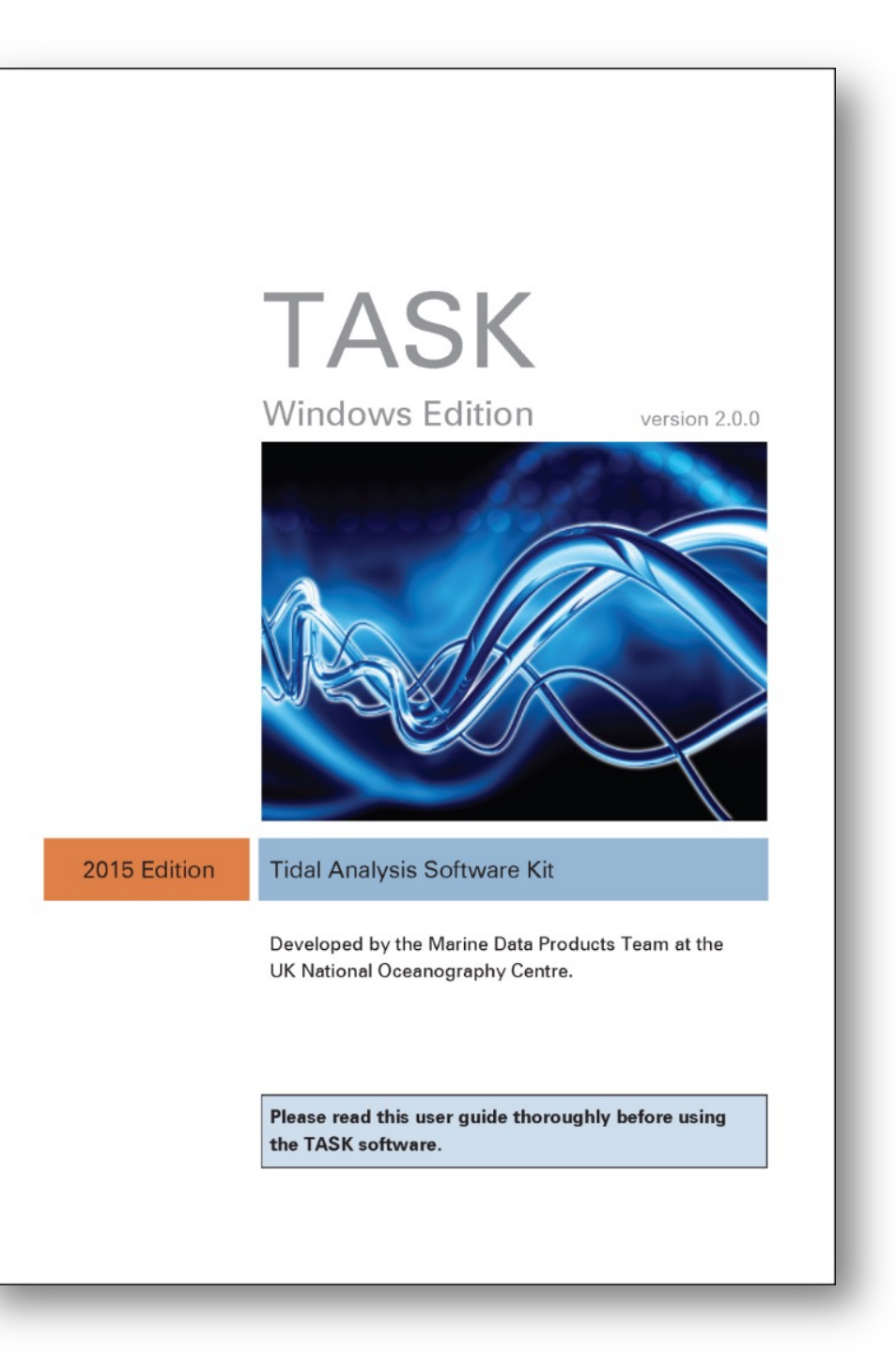

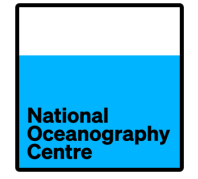

Run the data through TASK-Toolkit which

- Converts the data to .t2k format
- Resamples the data
- Checks for gaps
- Checks for spikes
- Automatically flags suspect data
- Advise how many harmonics should be used

| TASK Toolkit                                                                                                    |                                  |                              |                     |
|----------------------------------------------------------------------------------------------------|----------------------------------|------------------------------|---------------------|
| Program Function:                                                                                                    |                                  | Program output:              | Clear output window |
| Convert data file to TASK format (with data processing)                                                                                                    | •                                | Welcome to the TASK-Toolkit. |                     |
| Input Options                                                                                                    |                                  |                              |                     |
| Filename:                                                                                                    | Browse                           |                              |                     |
| @ NOC CSV Header lines: @ 1 channel only                                                                                                    |                                  |                              |                     |
| UH-SLC 0 Use ch. 1 of 2                                                                                                    | All non-zero flags -> 1          |                              |                     |
| ◯ TASK-2000 ◯ Use ch.2 of 2                                                                                                    | Copy headers                     |                              |                     |
| © Currents: 2ch ->.t2kc                                                                                                    | Currents as Speed, Direction     |                              |                     |
| Output Options                                                                                                    |                                  |                              |                     |
| Filename:                                                                                                    | Browse                           |                              |                     |
|                                                                                                    |                                  |                              |                     |
| Advisory flagging (value indicates advice typ                                                                                                    | e) 🔻                             |                              |                     |
| Resampling interval: 900 seconds                                                                                                    | un the data manipulation tool on |                              |                     |
| Compi                                                                                                    | euon or data processing          |                              |                     |
| Processing Options                                                                                                    | Data range Spike detect          |                              |                     |
| Gap Detection 1000 seconds Explain this                                                                                                    | ☑ Enable ☑ Enable Exp            |                              |                     |
| Lower Upper Min n values                                                                                                    | max 100 Size: 0.5                |                              |                     |
| Acceptable variance 0.1 10 5000                                                                                                    | min -100 Group: 4                |                              |                     |
|                                                                                                    |                                  |                              |                     |
| HC Options V XML? Strict XML? POLTIPS3                                                                                                    | Usercon? 🛛 🗸 Omit 96,114         |                              |                     |
| <name> ENTER PORT NAME HERE</name>                                                                                                    | <country> UK</country>           |                              |                     |
| <a href="statitude">statitude</a> >                                                                                                    | <units> m</units>                |                              |                     |
| du minimitation of the second of the second |                                  |                              |                     |
| <li>longitude&gt; ddd mm.mmW <obend> yyyy-mm-dd</obend></li>                                                                                                    | <timezone> 0000</timezone>       |                              |                     |
|                                                                                                    |                                  | 1                            | Ŧ                   |
| Start Exit                                                                                                    |                                  |                              | Credits             |
|                                                                                                    |                                  |                              |                     |
|                                                                                                    |                                  |                              |                     |

## **STEP 2. TASK-TOOLKIT**

National Oceanography Centre

 Click the TASK-Toolkit icon to open the tool

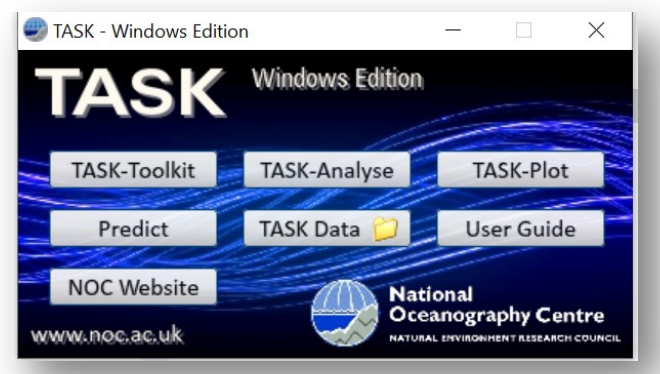

- Drag and drop the csv file onto the window
- Uncheck the 'flag present' button
- Set flag option to 'Advisory flagging'
- Set resampling interval to 3600 secs

| TASK Toolkit                                                                              |                    |                                                               |                     |                  |                                                                    |                                                   |
|-------------------------------------------------------------------------------------------|--------------------|---------------------------------------------------------------|---------------------|------------------|--------------------------------------------------------------------|---------------------------------------------------|
| Program Function:                                                                         |                    |                                                               |                     |                  | Program output:                                                    | Clear output window                               |
| Convert data file t                                                                       | to TASK format (   | with data processing)                                         |                     | -                | Welcome to the TASK-                                               | Foolkit.                                          |
| Input Options                                                                             |                    |                                                               |                     |                  | Conversion to TASK for                                             | rmat with data processing.                        |
| Filename: W:\a                                                                            | anhi \C-RISe \simo | nstown_training_test\simor                                    | nstown_jan_to_de    | c_2014 Brow      | se Input format: 'NOC' Co                                          | mma Seperated Values                              |
| NOC CSV                                                                                   | Header lines:      | I channel only                                                | Flag presen         | t 📃 mm/dd/       | Max data value: 82.12                                              | 1000                                              |
| O UH-SLC                                                                                  | 0                  | O Use ch. 1 of 2                                              | ✓ All non-zero      | flags -> 1       | WARNING: Gap Errors                                                | found and flagged in output file.                 |
| C TASK-2000                                                                               |                    | O Use ch.2 of 2                                               | Copy heade          | ers              | Statistics on input data                                           |                                                   |
|                                                                                           |                    | Currents: 2ch ->.t2kc                                         | Currents as         | Speed, Direction |                                                                    |                                                   |
| Output Options                                                                            |                    |                                                               |                     |                  | Average Gap: 60.9 s<br>Minimum Gap: 60 sec<br>Maximum Gap: 27960 s | econds (518174 time intervals)<br>onds<br>ieconds |
| Filename: W:\a                                                                            | anhi \C-RISe \simo | nstown_training_test\simor                                    | nstown_jan_to_de    | c_2014 Brow      | se Number of blocks: 63                                            |                                                   |
| Flag options:                                                                             |                    | Z 1 - K 1 - 1 - 1                                             |                     |                  | Number of lines: 8759                                              |                                                   |
| A A A A A A A A A A A A A A A A A A A                                                     | dvisory flagging   | (value indicates advice typ                                   | e)                  |                  | Total data (in hours):                                             | 8759.00 hours                                     |
| Pecampling interv                                                                         | volu anno          | seconda — Autori                                              | up the data manipu  | lation tool on   | Total non-flagged data                                             | : 8644.00 hours                                   |
| Resampling interv                                                                         | 3600               | comple                                                        | etion of data proce | ssing            | No records found outsi                                             | de allowed range                                  |
|                                                                                           |                    |                                                               |                     |                  | 11 spikes found in the                                             | data                                              |
| Processing Option                                                                         | ns                 |                                                               | Data range          | Spike detect     | Total good data: 865.                                              | 5.00 nours                                        |
| Gap Detection<br>Threshold:                                                               | 180 seco           | Explain this                                                  | 🔽 Enable            | 📝 Enable         | Exp Analysis advice: Try 54                                        | harmonics.                                        |
|                                                                                           | Lower              | Upper Min n values                                            | max 100             | Size: 0.5        | TASK-2000 output file                                              | created.                                          |
| Acceptable variar<br>from running mea                                                     | nce 0.1            | 10 5000                                                       | min -100            | Group: 4         |                                                                    |                                                   |
| HC Options                                                                                | √ XML? —√ S        | trict XML? VOLTIPS3                                           | Usercon? 🛛 🗸 Or     | mit 96,114       |                                                                    |                                                   |
|                                                                                           |                    | -ED E                                                         | <country></country> | UK               |                                                                    |                                                   |
| <name> ENTE</name>                                                                        | ER PORT NAME F     | ILKL                                                          |                     |                  |                                                                    |                                                   |
| <name> ENTE</name>                                                                        | ER PORT NAME F     | <obstart> vvvv-mm-dd</obstart>                                | <units></units>     | m                |                                                                    |                                                   |
| <name> ENTE</name>                                                                        | mm.mmN             | <obstart> yyyy-mm-dd</obstart>                                | <units></units>     | m                |                                                                    |                                                   |
| <name> ENTE<br/><latitude> dd<br/><longitude> ddd</longitude></latitude></name>           | mm.mmN             | <obstart> yyyy-mm-dd<br/><obend> yyyy-mm-dd</obend></obstart> | <units></units>     | m<br>0000        |                                                                    |                                                   |
| <name> ENTE<br/><latitude> dd<br/><longitude> ddd<br/>Start</longitude></latitude></name> | er PORT NAME F     | <obstart> yyyy-mm-dd<br/><obend> yyyy-mm-dd</obend></obstart> | <units></units>     | m 0000           |                                                                    | Gradia                                            |

## **STEP 3. TASK-TOOLKIT**

- Set gap detection threshold to 180 secs
- Check the mm/dd/yyyy button
- Set the header lines to "1"
- Data range use default unless the range of the data is known
- Check the output window for advice on how many harmonics to use.

| TACK Tackit                                                                             |                                                       |
|-----------------------------------------------------------------------------------------|-------------------------------------------------------|
| TASK TOOIKIL                                                                            |                                                       |
| Program Function:                                                                       | Program output: Clear output window                   |
| Convert data file to TASK format (with data processing)                                 | Welcome to the TASK-Toolkit.                          |
| Input Options                                                                           | Conversion to TASK format with data processing.       |
| Filename: W:\anhi\C-RISe\simonstown_training_test\simonstown_jan_to_dec_2014            | rowse                                                 |
| NOC CSV Header lines:      1 channel only     Flag present mm/                          | /dd/yyyy Max data value: 82.121000                    |
| ○ UH-SLC         0         ○ Use ch. 1 of 2         ✓ All non-zero flags -> 1           | WARNING: Gap Errors found and flagged in output file. |
| ◎ TASK-2000 ◎ Use ch.2 of 2 ✓ Copy headers                                              | Statistics on input data                              |
| Currents: 2ch ->.t2kc                                                                   | tion ====================================             |
| Output Options                                                                          | Minimum Gap: 60 seconds (518174 time intervals)       |
| Filename: Wyhachilo prochimerature training teathing and a contra                       | Maximum Gap: 27960 seconds                            |
| Brendiner W: Janni JC-RISE (simonstown_training_test (simonstown_jan_to_dec_2014        | Number of blocks: 63                                  |
| Flag options: Advisory flagging (value indicates advice type)                           | Number of lines: 8759                                 |
| Advisory hagging (value indicates advice type)                                          | Total data (in hours): 8759.00 hours                  |
| Resampling interval: 3600 seconds Autorun the data manipulation tool on                 | Total non-flagged data: 8644.00 hours                 |
| completion of data processing                                                           | No records found outside allowed range                |
|                                                                                         | Total good data: 8633.00 hours                        |
| Processing Options Data range Spike dete                                                | 201 Analysis advices Try 54 harmonics                 |
| Threshold:                                                                              | e Exp Analysis advice. Ity 54 hamonics.               |
| Lower Upper Min n values max 100 Size:                                                  | 0.5 TASK-2000 output file created.                    |
| Acceptable variance 0.1 10 5000 min 100 Groups                                          |                                                       |
| from running mean:                                                                      | T                                                     |
| HC Options VML? VML? VICTOR Strict XML? VCTIPS3 Usercon? VC Omit 96,114                 |                                                       |
| <name> ENTER PORT NAME HERE <country> UK</country></name>                               |                                                       |
|                                                                                         |                                                       |
| <li>dd mm.mmN <obstart> yyyy-mm-dd <units> m</units></obstart></li>                     |                                                       |
| <li>longitude&gt; ddd mm.mmW <obend> yyyy-mm-dd <timezone> 0000</timezone></obend></li> |                                                       |
| Start Exit                                                                              | Credits                                               |
|                                                                                         |                                                       |

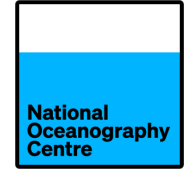

## THE .T2K FILE

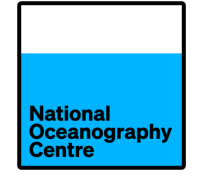

|            | 🧾 sii       | mons                                                                           | sto                                                                      | wn_jar                                                               | n_to_d                                                      | ec_201                                                                                      | 4_csv                                                                    | - Note                                                                        | epad                                                                                                   |        |                                                                   |                                                                                                    |                                                                            |                                                                                                    | - 0                                                                                                    | ×   |
|------------|-------------|--------------------------------------------------------------------------------|--------------------------------------------------------------------------|----------------------------------------------------------------------|-------------------------------------------------------------|---------------------------------------------------------------------------------------------|--------------------------------------------------------------------------|-------------------------------------------------------------------------------|----------------------------------------------------------------------------------------------------|--------|-------------------------------------------------------------------|----------------------------------------------------------------------------------------------------|----------------------------------------------------------------------------|----------------------------------------------------------------------------------------------------|----------------------------------------------------------------------------------------------------|-----|
|            | File        | Edit                                                                           |                                                                          | Forma                                                                | nt Vi                                                       | ew H                                                                                        | lelp                                                                     |                                                                               |                                                                                                    |        |                                                                   |                                                                                                    |                                                                            |                                                                                                    |                                                                                                    |     |
|            | head        | ler                                                                            | li                                                                       | ne a                                                                 | dded                                                        | l by                                                                                        | TASK                                                                     | (-тоо                                                                         | lkit                                                                                                   |        |                                                                   |                                                                                                    |                                                                            |                                                                                                    |                                                                                                    |     |
|            | head        | ler<br>1<br>2<br>3<br>4<br>5<br>6<br>7<br>8<br>9<br>10<br>11<br>12<br>13<br>14 | 1i<br>0<br>0<br>0<br>0<br>0<br>0<br>0<br>0<br>0<br>0<br>0<br>0<br>0<br>0 | ne a<br>2014<br>2014<br>2014<br>2014<br>2014<br>2014<br>2014<br>2014 | dded<br>1<br>1<br>1<br>1<br>1<br>1<br>1<br>1<br>1<br>1<br>1 | by<br>1.<br>2.<br>3.<br>4.<br>5.<br>6.<br>7.<br>8.<br>9.<br>10.<br>11.<br>12.<br>13.<br>14. | TASK<br>000<br>000<br>000<br>000<br>000<br>000<br>000<br>000<br>000<br>0 | (-Too<br>1.<br>1.<br>1.<br>0.<br>0.<br>0.<br>0.<br>1.<br>1.<br>1.<br>2.<br>1. | 1kit<br>999<br>796<br>612<br>138<br>768<br>523<br>377<br>487<br>742<br>100<br>540<br>815<br>035<br>925 |        | 000<br>000<br>000<br>000<br>000<br>000<br>000<br>000<br>000<br>00 | 0.00<br>0.00<br>0.00<br>0.00<br>0.00<br>0.00<br>0.00<br>0.00<br>0.00<br>0.00<br>0.00<br>0.00<br>0.00<br>0.00<br>0.00 | 00<br>00<br>00<br>00<br>00<br>00<br>00<br>00<br>00<br>00<br>00<br>00<br>00 | 0.000<br>0.000<br>0.000<br>0.000<br>0.000<br>0.000<br>0.000<br>0.000<br>0.000<br>0.000<br>0.000<br>0.000<br>0.000<br>0.000<br>0.000<br>0.000<br>0.000 | 0.000<br>0.000<br>0.000<br>0.000<br>0.000<br>0.000<br>0.000<br>0.000<br>0.000<br>0.000<br>0.000<br>0.000<br>0.000<br>0.000<br>0.000 |     |
|            |             |                                                                                | /                                                                        |                                                                      |                                                             | 1                                                                                           | _                                                                        |                                                                               | 1                                                                                                    |        |                                                                   |                                                                                                    |                                                                            |                                                                                                    |                                                                                                    |     |
| Rec<br>nun | ord<br>nber | ,<br>  /                                                                       | /[                                                                       | Year                                                                 |                                                             | Ti                                                                                          | me                                                                       |                                                                               |                                                                                                    |        | Ado<br>for                                                        | ditional<br>predict                                                                                                  | data<br>ions                                                               | channe<br>and resi                                                                                                    | ls used la<br>duals                                                                                                    | ter |
|            | Dat         | /<br>a fla                                                                     | g                                                                        |                                                                      | Day<br>num                                                  | ber                                                                                         |                                                                          | Tide                                                                          | gauge                                                                                                  | e data | a                                                                 |                                                                                                    |                                                                            |                                                                                                    |                                                                                                    |     |

## THE .T2K FILE

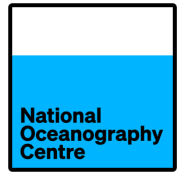

| 🧾 toam2022 - Notepad              |              |              |              |              |  |  | — | $\times$ |
|-----------------------------------|--------------|--------------|--------------|--------------|--|--|---|----------|
| File Edit Format View Help        |              |              |              |              |  |  |   |          |
| header line added by TASK-Toolkit |              |              |              |              |  |  |   | -        |
| header line added by TASK-Toolkit |              |              |              |              |  |  |   |          |
| header line added by TASK-Toolkit |              |              |              |              |  |  |   |          |
| header line added by TASK-Toolkit |              |              |              |              |  |  |   |          |
| header line added by TASK-Toolkit |              |              |              |              |  |  |   |          |
| header line added by TASK-Toolkit |              |              |              |              |  |  |   |          |
| header line added by TASK-Toolkit |              |              |              |              |  |  |   |          |
| header line added by TASK-Toolkit |              |              |              |              |  |  |   |          |
| header line added by TASK-Toolkit |              |              |              |              |  |  |   |          |
| header line added by TASK-Toolkit |              |              |              |              |  |  |   |          |
| header line added by TASK-Toolkit |              |              |              |              |  |  |   |          |
| header line added by TASK-Toolkit |              |              |              |              |  |  |   |          |
| header line added by TASK-Toolkit |              |              |              |              |  |  |   |          |
| header line added by TASK-Toolkit |              |              |              |              |  |  |   |          |
| header line added by TASK-Toolkit |              |              |              |              |  |  |   |          |
| header line added by TASK-Toolkit |              |              |              |              |  |  |   |          |
| header line added by TASK-Toolkit |              |              |              |              |  |  |   |          |
| header line added by TASK-Toolkit |              |              |              |              |  |  |   |          |
| Toamasina                         |              |              |              |              |  |  |   |          |
| -18.1536 49.4281                  |              |              |              |              |  |  |   |          |
| 1 0 2020 225 9.000 0.749          | 0.000        | 0.000        | 0.000        | 0.000        |  |  |   |          |
| 2 0 2020 225 10.000 0.689         | 0.000        | 0.000        | 0.000        | 0.000        |  |  |   |          |
| 3 0 2020 225 11 000 0 662         | <u>a aaa</u> | <u>a aaa</u> | <u>a aaa</u> | <u>a aaa</u> |  |  |   | `        |

Replace the last two header lines with the location and the latitude and longitude. Save the file.

## **STEP 3. TASK-ANALYSE**

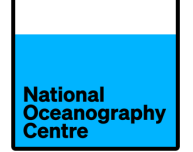

- Double click the TASK-Analyse icon to open.
- Drag and drop the .t2k file onto the window
- Check the 'Accept any non-zero flag as bad data' option
- Select the number of harmonic constituents advised by TASK-Toolkit MINUS the seasonal cycle
- Click 'Begin Harmonic Analysis'

| TASK-Analyse                                                                                                    |                                                                                                 |
|----------------------------------------------------------------------------------------------------|-------------------------------------------------------------------------------------------------|
| Input Parameters Input filename Browse W: \anhi \C-RISe \simonstown_training_test \simonstown_jan_to_dec_2014_csv.t2                                                   | Program Output: Clear output window Welcome to TASK-Analyse. Select file for harmonic analysis. |
| <ul> <li>TASK Format (.t2k)</li> <li>TASK Format (.t2kc)</li> <li>Not used</li> <li>Start Record:</li> <li>End Record:</li> <li>8759</li> <li>Count records</li> </ul> | No problems found. Start and end record values set.                                             |
| Num Header lines:       Obs:       Pred:       Resid:         20       Channel:       6       7       8         Image: Accept any non-zero flag as bad data            |                                                                                                 |
| Harmonic Analysis Parameters<br>Harmonic constituent selection:<br>53 harmonics [6 months of data excl. seasonal cycle]                                                |                                                                                                 |
| Output Options Daily and monthly means required? Means in TASK-2000 format? Open results in your default text editor on successful completion                          |                                                                                                 |
| Begin Harmonic Analysis     Exit     Help     Settings       Progress: Idle                                                                                            | ~                                                                                               |

#### **STEP 3. TASK-ANALYSE**

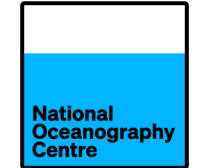

- The analysis creates 2 files:
  - Primary results file which includes the harmonic constants

| HA_053_000001_008759_GS_01_PR - Notepad                                                                                                    | × |
|----------------------------------------------------------------------------------------------------|---|
| File Edit Format View Help                                                                                                    |   |
| TASK/Win ver 1.0 Harmonic Analysis                                                                                                    |   |
| Input data filename:<br>U:\anhi\C-RISe\simonstown\simonstown_jan_to_Jun_2014_csv.t2k<br>Observations channel:<br>Tidal Predictions channel:<br>Residuals channel:<br>Analysis starts at record:<br>Analysis ends at record:<br>Harmonic Set selected: 53 harmonics [6 months of data excl. seasonal cycle] |   |
| Major Constituents                                                                                                    |   |
| Z0 0.0000000                                                                                                    |   |
| MM 0.5443/47<br>MSE 1.0158958                                                                                                    |   |
| MF 1.0980331                                                                                                    |   |
| 2Q1 12.8542862                                                                                                    |   |
| SIG1 12.9271398                                                                                                    |   |
| Q1 13.3986609                                                                                                    |   |
| KHUI 13.4/15145                                                                                                    |   |
| MP1 14.0251729                                                                                                    |   |
| M1 14.4920521                                                                                                    |   |
| CHI1 14.5695476                                                                                                    |   |
| P1 14.9589314                                                                                                    | - |

• The analysis creates 2 files:

**STEP 3. TASK-ANALYSE** 

• Primary results file which includes

the harmonic constants

• New .t2k.file

| File Edit Format View Help<br>header line added by TASK-Toolkit<br>header line added by TASK-Toolkit | × |
|----------------------------------------------------------------------------------------------------|---|
| <pre>header line added by TASK-Toolkit<br/>header line added by TASK-Toolkit<br/>header line added by TASK-Toolkit</pre>                                                                                                    |   |
| $ \begin{array}{cccccccccccccccccccccccccccccccccccc$                                                                                                    |   |
|                                                                                                    | ► |

National Oceanography Centre

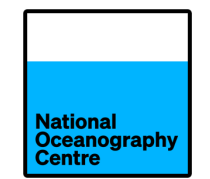

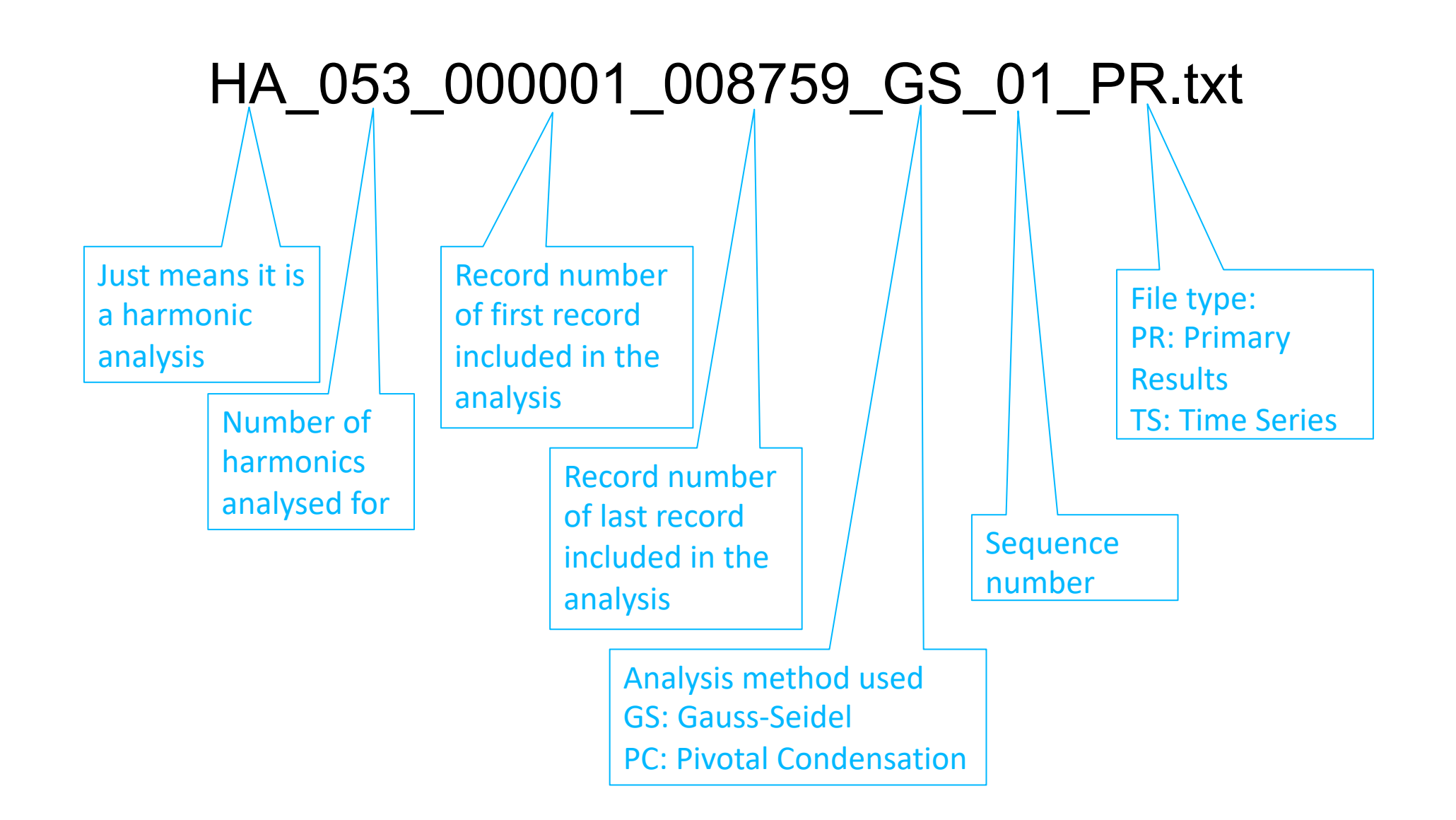

## **PRIMARY RESULTS FILE**

Key information:

- Tidal harmonics (amplitude, phase, name, speed etc)
- QC Statistics (residual mean should be very close to zero)
- Max/min residual could show signs of bad data being left in the file

| • | Raleigh criterion (type of tidal regime)                                                                                                 | x               |
|---|----------------------------------------------------------------------------------------------------|-----------------|
|   | File Edit Format View Help                                                                                                    |                 |
|   | Quality Control Statistics                                                                                                    | ^               |
|   | Residual Mean: 0.0000014<br>Residual S-Dev: 0.0898998<br>Residual Max: 0.376<br>Residual Min: -0.362                                     |                 |
|   | Obs Max - Min: 2.223<br>G(S2) - G(M2): 20.577<br>Actual largest harmonic amplitude: 0.519 (name: M2)<br>O1+K1/M2+S2: 0.101 (semidiurnal) |                 |
|   | <                                                                                                    | ► <sub>at</sub> |

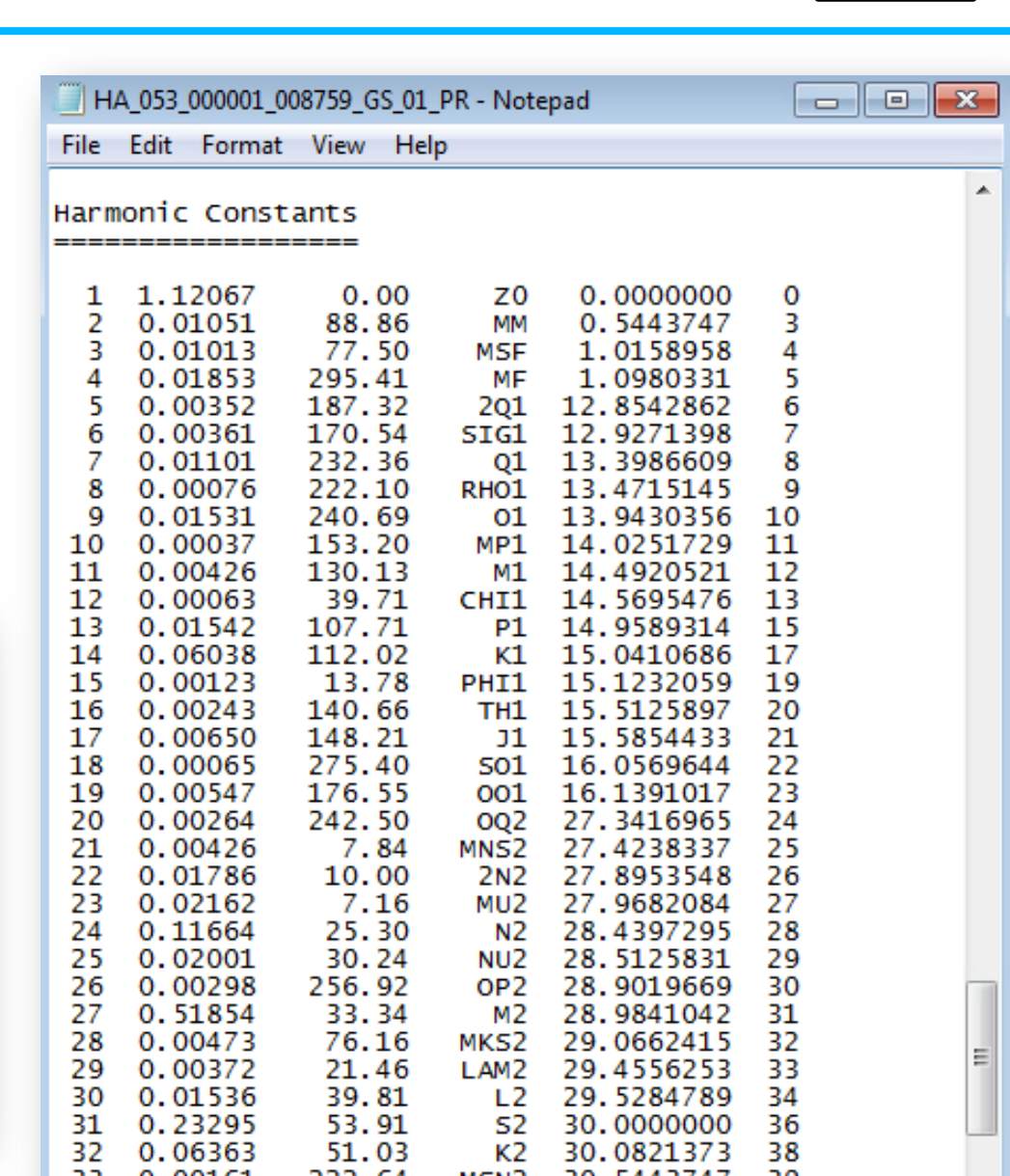

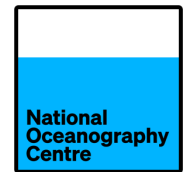

## **PRIMARY RESULTS FILE**

HA\_053\_000001\_008759\_GS\_01\_PR - Notepad File Edit Format View Help Harmonic Constants \_\_\_\_\_ 1.12067 0.00 0.0000000 Z0 0 88.86 0.01051 0.5443747 3 MM 0.01013 77.50 1.0158958 MSF 0.01853 295.41 MF 1.0980331 5 4 0.00352 187.32 12.8542862 6 5 201 0.00361 7 170.54 6 SIG1 12.9271398 0.01101 232.36 13.3986609 8 Q1 0.00076 222.10 9 8 RHO1 13.4715145 9 0.01531 240.69 13.9430356 10 01 0.00037 153.20 10 MP1 14.0251729 11 11 0.00426 130.13 14.4920521 12 М1 39.71 12 0.00063 CHI1 14.5695476 13 0.01542 107.71 13 14.9589314 15 P1 0.06038 112.02 14 К1 15.0410686 17 15 0.00123 13.78 15.1232059 PHI1 19 16 0.00243 140.66 15.5125897 20 TH1 17 0.00650 148.21 J1 15.5854433 21 275.40 22 18 0.00065 501 16.0569644 0.00547 176.55 16.1391017 23 19 001 0.00264 242.50 20 OQ2 27.3416965 24 0.00426 7.84 25 21 MNS2 27.4238337 22 0.01786 10.00 26 2N2 27.8953548 23 0.02162 7.16 27.9682084 MU2 27 0.11664 25.30 28.4397295 24 28 N2 28.5125831 0.02001 30.24 25 NU2 29 0.00298 256.92 26 28.9019669 30 OP2 0.51854 33.34 31 28.9841042 27 M2 0.00473 76.16 32 28 29.0662415 MKS2 29 0.00372 21.46 33 LAM2 29.4556253 0.01536 39.81 29.5284789 34 30 L2 0.23295 53.91 36 31 **S**2 30.0000000 32 0.06363 51.03 К2 38 30,0821373

MSN2

K12

33

34

0.00161

0 00266

222.64

240 80

39

40

30.5443747

30 6265120

Compare the amplitude and phase of the most stable tidal harmonics  $(O_1, K_1, M_2, S_2)$  with those from an earlier tidal analysis from the old Toamasina tide gauge. (e.g. from your analysis performed in October 2023).

The amplitude and phase should be very similar.

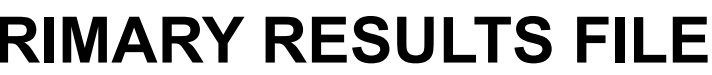

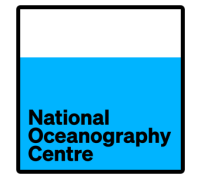

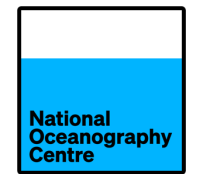

• Time series file has same name apart from the bit marked:

# HA\_053\_000001\_008759\_GS\_01\_PR.txt HA\_053\_000001\_008759\_GS\_01\_TS.t2k

These two columns are no longer set to zero. They contain the predicted level from the newly computed harmonics and the residual (observed minus predicted).

| header 1 | ine add     | od by | - TAEK  | Toolkit  |       |        |       |       |       |   |
|----------|-------------|-------|---------|----------|-------|--------|-------|-------|-------|---|
| header 1 | ine add     | ed by | TASK-   | -Toolkit |       |        |       |       |       |   |
| header 1 | ine add     | ed by | TASK-   | -Toolkit |       |        |       |       |       | _ |
| header 1 | ine add     | ed by | TASK-   | -Toolkit |       |        |       |       |       |   |
| header 1 | ine add     | ed bý | TASK-   | -Toolkit |       |        |       |       |       |   |
| header 1 | ine add     | ed bý | TASK-   | -Toolkit |       |        |       |       |       |   |
| header 1 | ine add     | ed bý | TASK-   | -Toolkit |       |        |       |       |       |   |
| header 1 | ine add     | ed by | TASK-   | -Toolkit |       |        |       |       |       |   |
| header 1 | ine add     | ed by | / TASK- | -Toolkit |       |        |       |       |       |   |
| header 1 | ine add     | ed by | / TASK- | -Toolkit |       |        |       |       |       |   |
| header 1 | ine add     | ed by | / TASK- | -Toolkit |       |        |       |       |       |   |
| header 1 | ine add     | ed by | / TASK- | -Toolkit |       |        |       |       |       |   |
| header ] | ine add     | ed by | / TASK- | -Toolkit |       |        |       |       |       |   |
| header 1 | ine add     | ed by | TASK-   | -Toolkit |       |        |       |       |       |   |
| header [ | ine add     | ed by | TASK-   | -Toolkit |       |        |       |       |       |   |
| header [ | ine add     | ed by | TASK-   | -Toolkit |       |        |       |       |       |   |
| header I | ine add     | ed by | TASK-   | -Toolkit |       |        |       |       |       |   |
| neader I | ine add     | ed by | TASK-   | -TOOIKIT |       |        |       |       |       |   |
| Simonsto | Nn<br>A A A |       |         |          |       |        |       |       |       |   |
| -34.10 1 | 2014        | 1 1   | 000     | 1 000    | 1 020 | 0 070  | 0.000 | 0 000 | 0.000 |   |
| 50       | 2014        | 1 7   | .000    | 1.706    | 1 929 | 0.070  | 0.000 | 0.000 | 0.000 |   |
| 20       | 2014        | 1 2   | .000    | 1 612    | 1 524 | -0.022 | 0.000 | 0.000 | 0.000 |   |
| 10       | 2014        | 1 1   | .000    | 1 1 28   | 1 125 | 0.000  | 0.000 | 0.000 | 0.000 |   |
|          | 2014        | 1 5   | . 000   | 0 768    | 0 736 | 0.032  | 0.000 | 0.000 | 0.000 |   |
| 5 0      | CU14        |       | .000    | 0.700    | 0.750 | 0.052  | 0.000 | 0.000 | 0.000 |   |
| 50       | 2014        | 1 6   | 000     | 0 523    | 0 459 | 0 004  |       |       |       |   |

## **STEP 4.** QUALITY CONTROL THE DATA USING TASK-PLOT

- Click the TASK-Plot icon to open the tool
- Drag and drop the TS.t2k file.

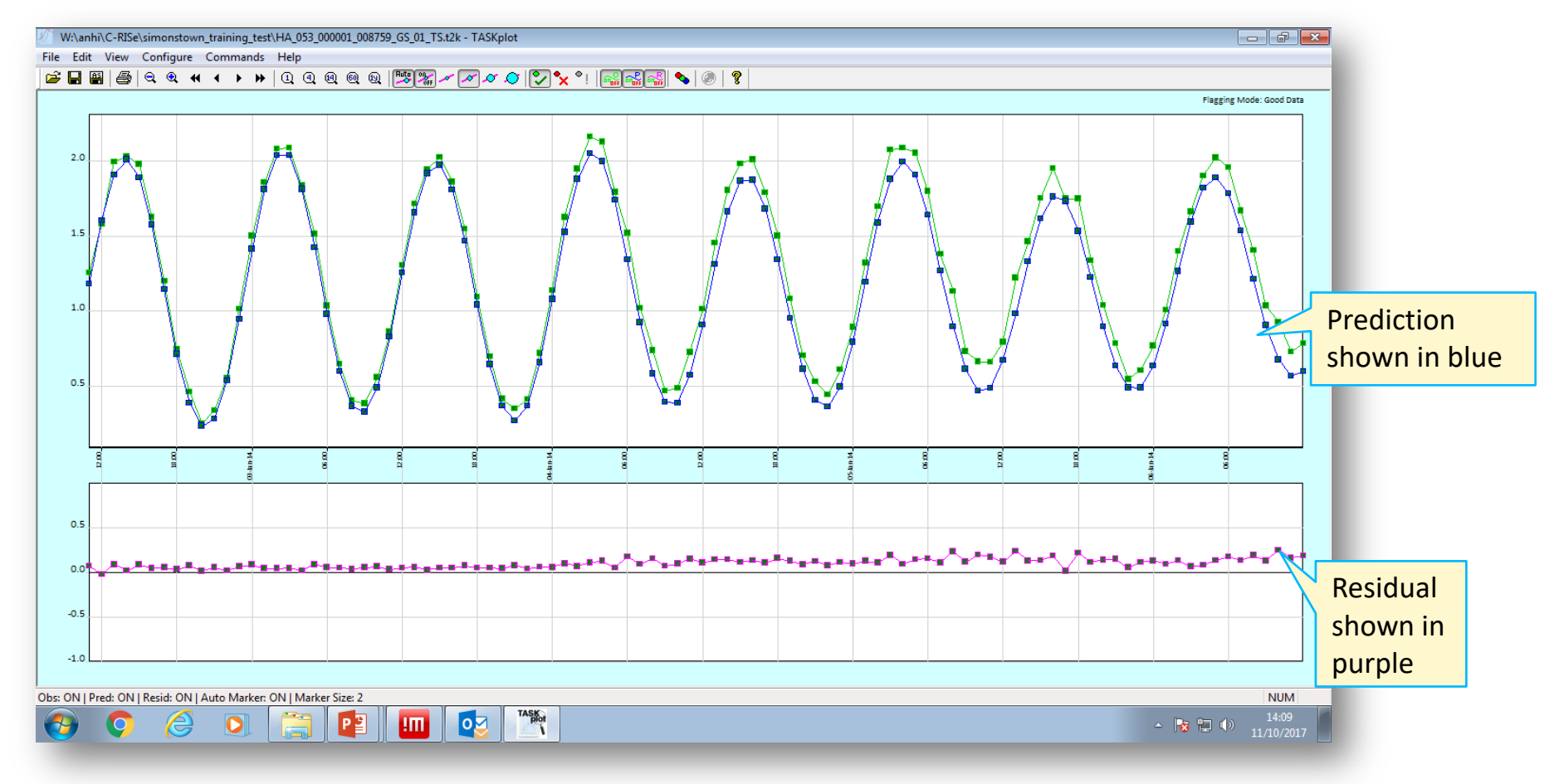

National Oceanography Centre • Scroll through the data checking for spikes, gaps etc and flag data accordingly. Some data may

National Oceanography Centre

have been flagged in error automatically, so you should reset it to good data

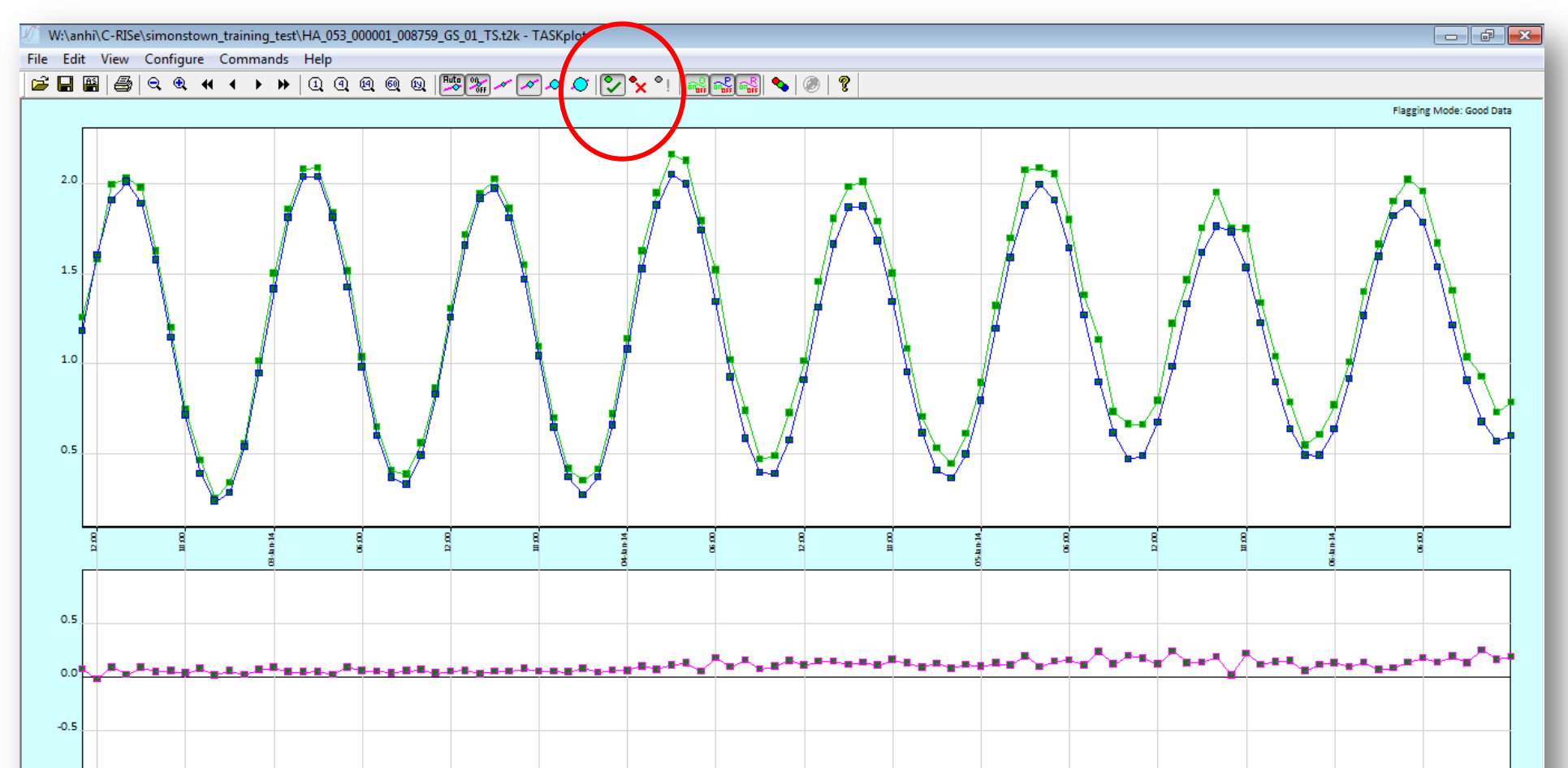

#### FLAGGED DATA WILL APPEAR AS RED CROSSES

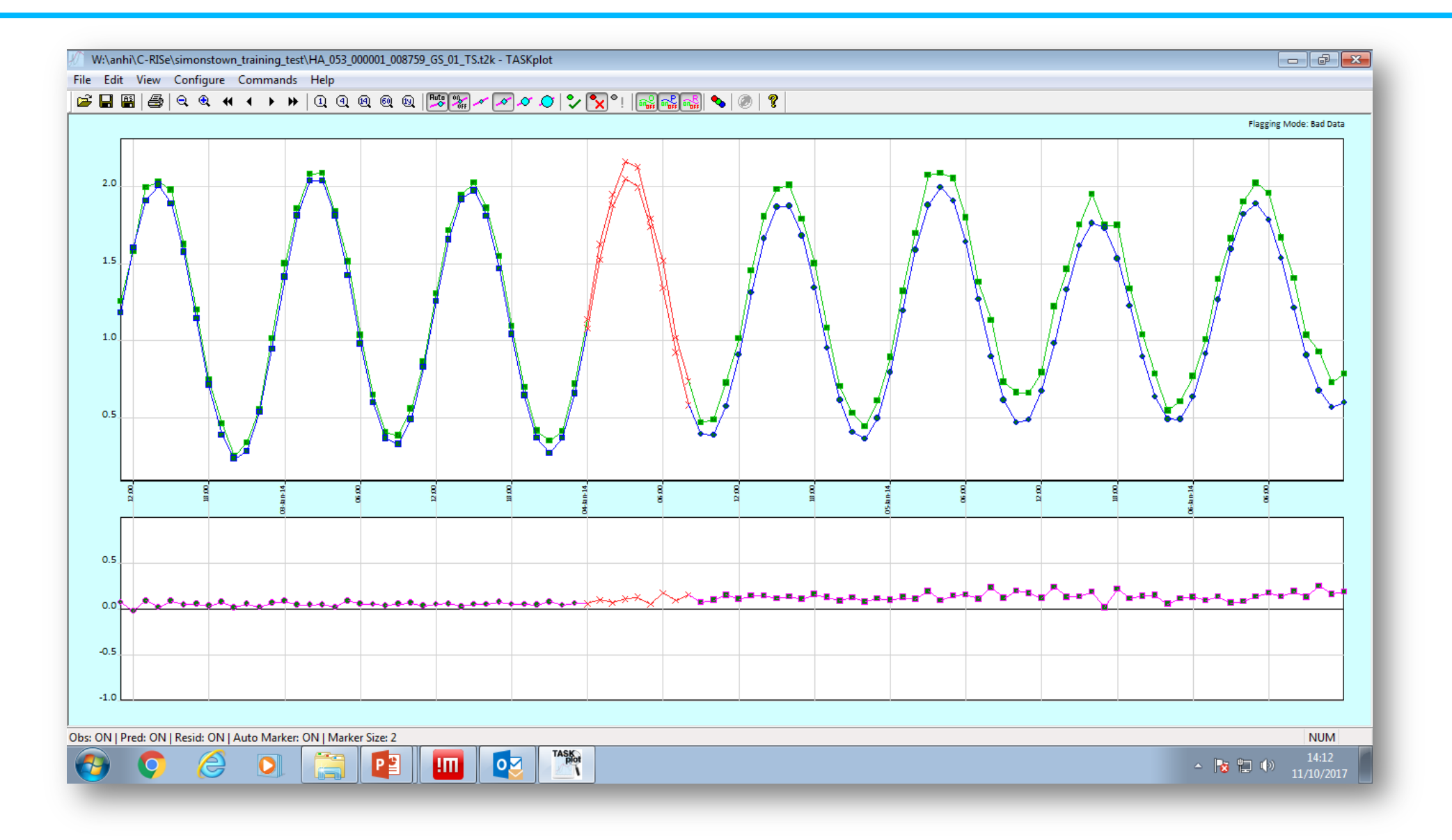

National Oceanography Centre

## **STEP 5.** REANALYSE THE DATA USING TASK-ANALYSE

- Once you have completed your quality control, save the file (an '\_edit' file extension will be added), re-drop it into TASK-Analyse and click the Analyse button
- This time you can check the 'Daily and monthly means required' option if you would like to produce these files

| TASK-Analyse                                                                                                    |                                                                                                 |
|----------------------------------------------------------------------------------------------------|-------------------------------------------------------------------------------------------------|
| Input Parameters Input filename Browse                                                                                                    | Program Output: Clear output window Welcome to TASK-Analyse. Select file for harmonic analysis. |
| <ul> <li>TASK Format (.t2k)</li> <li>TASK Format (.t2kc)</li> <li>Not used</li> <li>Start Record:</li> <li>End Record:</li> <li>Count records</li> </ul> |                                                                                                 |
| Num Header lines:Obs:Pred:Resid:20Channel:678                                                                                                    |                                                                                                 |
| Accept any non-zero flag as bad data                                                                                                    |                                                                                                 |
| Harmonic Analysis Parameters<br>Harmonic constituent selection:                                                                                          |                                                                                                 |
| Output Options                                                                                                    |                                                                                                 |
| Daily and monthly means required?     Means in TASK-2000 format?     Open results in your default text editor on successful completion                   |                                                                                                 |
| Begin Harmonic Analysis     Exit     Help     Settings       Progress: Idle                                                                              | -                                                                                               |

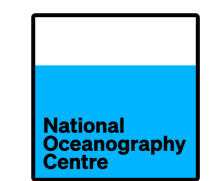

• NOTE: TASK never overwrites files without asking. Each analysis will automatically create a new filename.

```
HA_053_000001_008759_GS<mark>_02_</mark>TS.t2k
```

This is your final file to be used for validating the altimetry

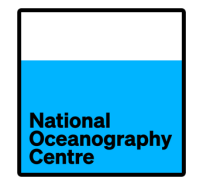

#### • Generates two additional files (DM and MM)

| HA_054_000001_          | 035040_GS_02_DM.txt - Notepad |          |
|-------------------------|-------------------------------|----------|
| <u>File Edit Format</u> | <u>V</u> iew <u>H</u> elp     |          |
| 02/01/2010              | 3.3847                        |          |
| 03/01/2010              | 3.4444                        | =        |
| 04/01/2010              | 3.3338                        |          |
| 05/01/2010              | 3.3413                        |          |
| 06/01/2010              | 3.2969                        |          |
| 07/01/2010              | 3.2212                        |          |
| 00/01/2010              | 3 1048                        |          |
| 10/01/2010              | 3 2044                        |          |
| 11/01/2010              | 3,2874                        |          |
| 12/01/2010              | 3.5290                        |          |
| 13/01/2010              | 3.3728                        |          |
| 14/01/2010              | 3.3737                        |          |
| 15/01/2010              | 3.4373                        |          |
| 16/01/2010              | 3.4685                        |          |
| 17/01/2010              | 3.2269                        |          |
| 18/01/2010              | 3.22/1                        |          |
| 19/01/2010              | 3.38/9                        |          |
| 20/01/2010              | 2 2072                        |          |
| 22/01/2010              | 2 2608                        |          |
| 23/01/2010              | 3 1705                        |          |
| 24/01/2010              | 3,1329                        |          |
| 25/01/2010              | 3.0911                        |          |
| 26/01/2010              | 3.0265                        |          |
|                         |                               | <u>▼</u> |
| 1                       |                               | ≞.       |

| 🗍 Н                                                                                           | A_054_                                                             | 000001_                                                     | 035040_                                                    | GS_02                                                                            | _MM.t                                                              | ct - No | tepac |         | ×       | ŋ |
|-----------------------------------------------------------------------------------------------|--------------------------------------------------------------------|-------------------------------------------------------------|------------------------------------------------------------|----------------------------------------------------------------------------------|--------------------------------------------------------------------|---------|-------|---------|---------|---|
| <u>F</u> ile                                                                                  | <u>E</u> dit                                                       | F <u>o</u> rmat                                             | <u>V</u> iew                                               | <u>H</u> elp                                                                     | )                                                                  |         |       |         |         |   |
| Mon                                                                                           | thly                                                               | Mean                                                        | s                                                          |                                                                                  |                                                                    |         |       |         | *       |   |
| ===<br>2<br>2<br>2<br>2<br>2<br>2<br>2<br>2<br>2<br>2<br>2<br>2<br>2<br>2<br>2<br>2<br>2<br>2 | 010<br>010<br>010<br>010<br>010<br>010<br>010<br>010<br>010<br>010 | 1<br>2<br>3<br>4<br>5<br>6<br>7<br>8<br>9<br>10<br>11<br>12 | =<br>3.<br>3.<br>3.<br>3.<br>-999.<br>3.<br>3.<br>3.<br>3. | 259<br>354<br>227<br>161<br>167<br>158<br>999<br>261<br>269<br>349<br>370<br>281 | 30<br>28<br>31<br>30<br>31<br>5<br>0<br>16<br>30<br>31<br>30<br>30 |         |       |         |         |   |
| Ann<br>===<br>2                                                                               | ual<br><br>010                                                     | Means<br>=====                                              | 3.                                                         | 268                                                                              | 292                                                                | (in     | 11    | months) |         |   |
| *                                                                                             |                                                                    |                                                             |                                                            |                                                                                  |                                                                    |         |       |         | ▼<br>14 |   |

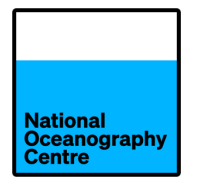

- Are produce used a special tide-reducing filter the Doodson X0 filter
- Monthly and annual means from this filter can be submitted to the Permanent Service for Mean Sea Level (PSMSL)

| HA_054_000001_035040_GS_02_MM.txt - Notepad                         | X |    |
|---------------------------------------------------------------------|---|----|
| <u>F</u> ile <u>E</u> dit F <u>o</u> rmat <u>V</u> iew <u>H</u> elp |   |    |
| Monthly Means                                                       |   | *  |
|                                                                     |   |    |
| 2010 1 3.259 30                                                     |   |    |
| 2010 2 3.354 28                                                     |   |    |
| 2010 4 3.161 30                                                     |   |    |
| 2010 5 3.16/ 31<br>2010 6 3.158 5                                   |   |    |
| 2010 7 -999.999 0                                                   |   |    |
| 2010 8 3.261 16<br>2010 9 3.269 30                                  |   |    |
| 2010 10 3.349 31                                                    |   |    |
| 2010 11 3.370 30<br>2010 12 3.281 30                                |   |    |
| Annual Maans                                                        |   |    |
|                                                                     |   |    |
| 2010 3.268 292 (in 11 months)                                       |   |    |
|                                                                     |   |    |
|                                                                     |   |    |
|                                                                     |   |    |
|                                                                     |   | Ŧ  |
| •                                                                   | • | н. |

## FROM TIDAL ANALYSIS TO PREDICTIONS

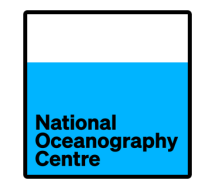

| • | On completion   |
|---|-----------------|
|   | of an analysis, |
|   | you have the    |
|   | option to       |
|   | update the      |
|   | POLTIPS-3       |
|   | prediction      |
|   | software        |
|   | database        |
|   |                 |

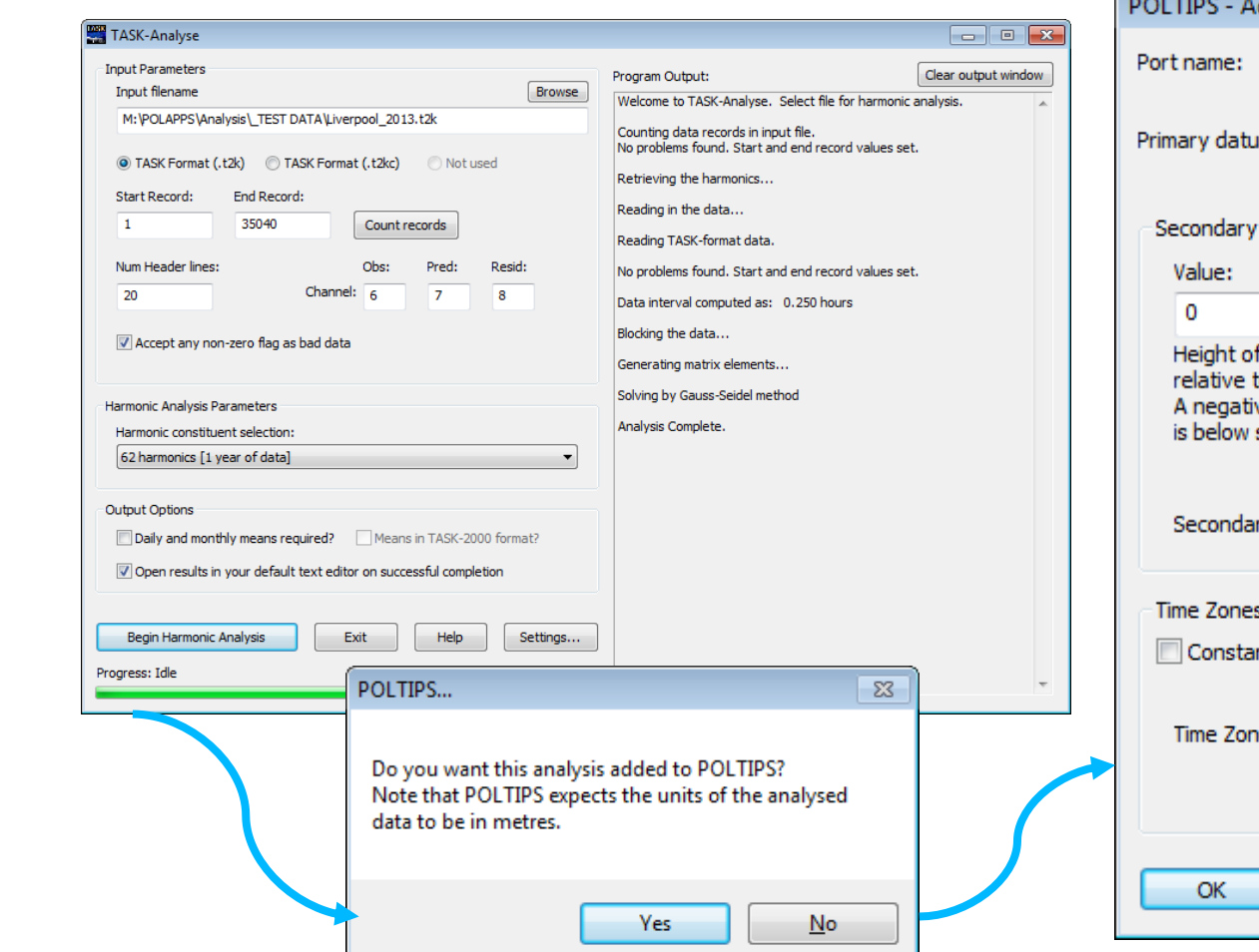

| POLTIPS - Additional Information Require                                                                                                | .d 💌                                                                                                    |
|----------------------------------------------------------------------------------------------------|----------------------------------------------------------------------------------------------------|
| Port name: ENTER PORTNAME                                                                                                    | max 31 characters                                                                                                    |
| Primary datum name:<br>Leave the above box                                                                                              | blank if the primary datum is Chart Datum.                                                                                                    |
| Secondary Datum Information (optional)                                                                                                  |                                                                                                    |
| Value:<br>0<br>Height of the primary datum<br>relative to the secondary datum.<br>A negative value means primary<br>is below secondary. | None         The value specified for           ODN         Ordnance Datum indicates the           DDN         position of chart datum relative           DDB         to OD. For ODN and ODB, this           DDD         is usually a negative value           DDL         ordnance datum.           SEC         Sec |
| Secondary alternative name:                                                                                                    |                                                                                                    |
| Time Zones<br>Constants in local time zone<br>Time Zone: 0<br>If the h<br>POLTIP<br>enter time                                          | he time zone for the location as a decimal<br>the usual reverse convention. For<br>e if location is Continental Europe (which<br>I) put '-1.0'.<br>harmonics are in GMT/UT but you want<br>S to adjust the predictions for local time,<br>me zone but leave the box unchecked.                                      |
| OK Cancel                                                                                                    |                                                                                                    |

• Set the path to c:\Program Files (x86)\TASK\poltips3

#### **TIDAL PREDICTION**

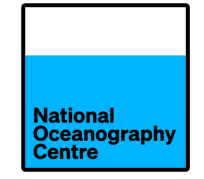

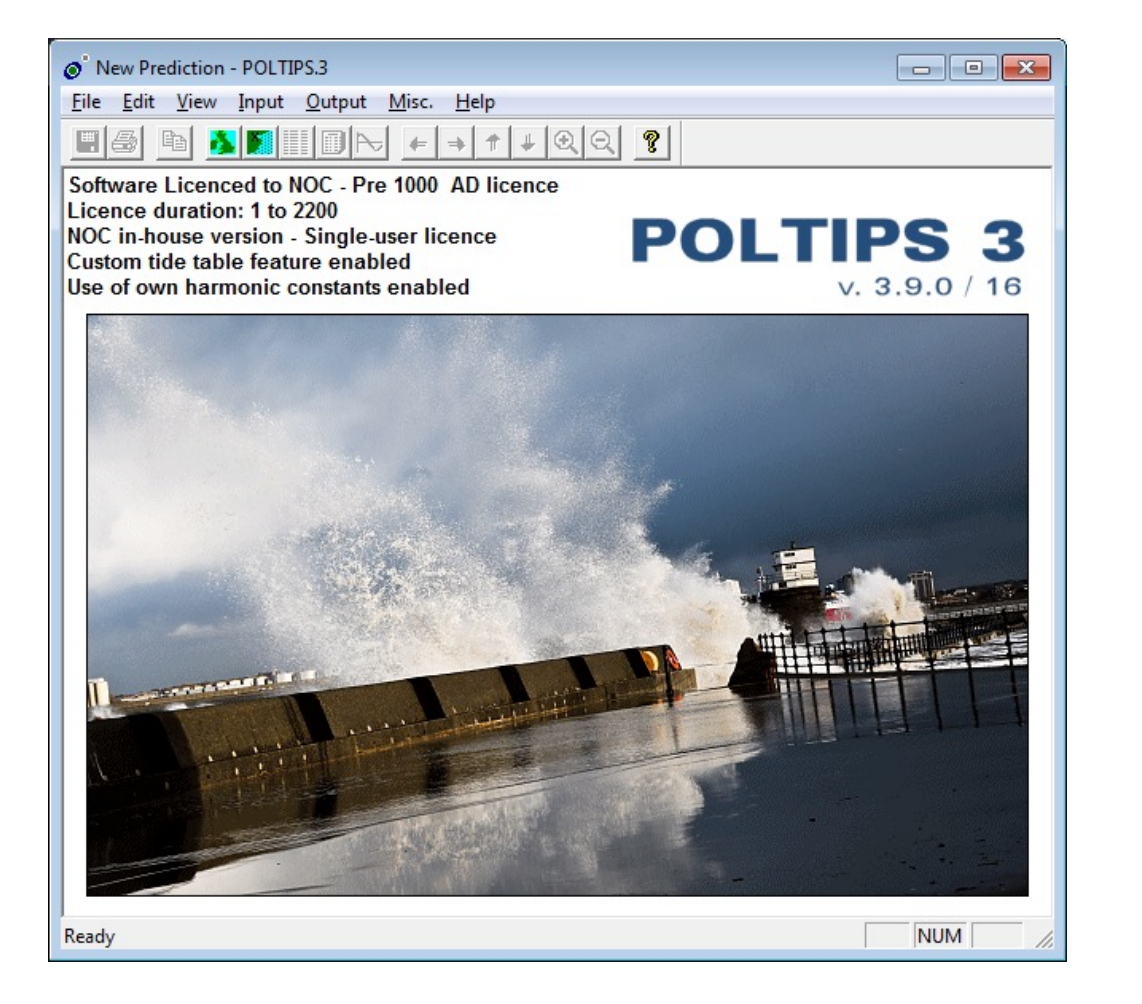

If you perform an analysis to

produce tidal predictions,

remember to analyse the

seasonal constituents (Sa and

Ssa) too!

#### TIDE TABLES ...

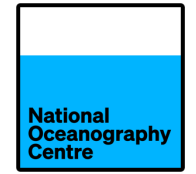

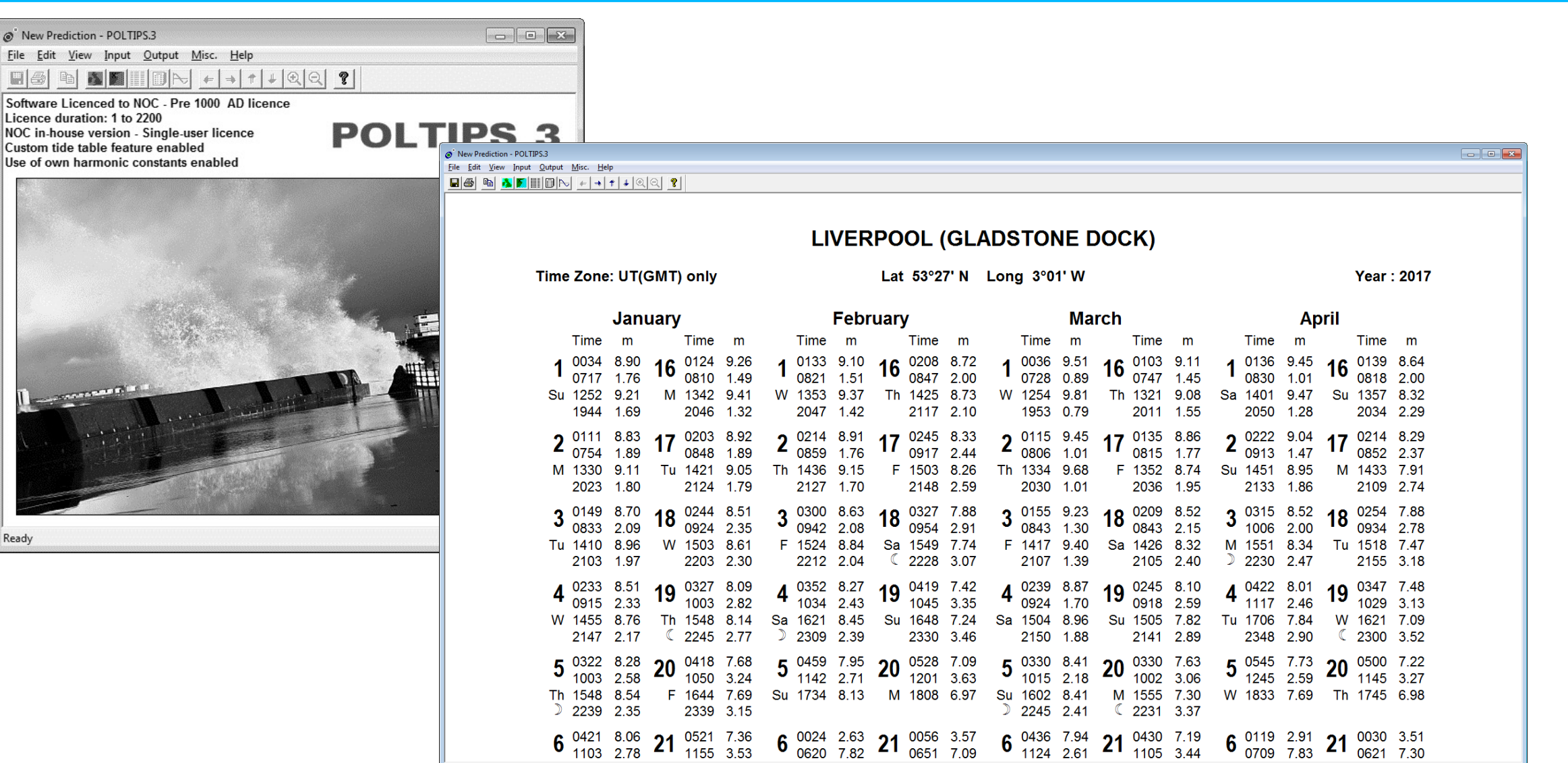

#### TIDE TABLES ...

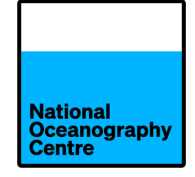

|                                                                           | Ø New Prediction - P<br>Eile Edit ⊻iew In                  | DLTIPS.3<br>put <u>O</u> utput | Misc. H                                | jelp                  | •                    |                      |                      |                      |                      |                      |                      |                      |                      |                      |                      |                      |                      |                      |                      |                      |                      |                      |                      | (                    | -                    | <b>×</b>      |                |             |              |              |  |
|---------------------------------------------------------------------------|------------------------------------------------------------|--------------------------------|----------------------------------------|-----------------------|----------------------|----------------------|----------------------|----------------------|----------------------|----------------------|----------------------|----------------------|----------------------|----------------------|----------------------|----------------------|----------------------|----------------------|----------------------|----------------------|----------------------|----------------------|----------------------|----------------------|----------------------|---------------|----------------|-------------|--------------|--------------|--|
| re Licenced to NOC - I<br>e duration: 1 to 2200<br>-house version - Singl |                                                            |                                | <del>,</del> <del>,</del> <del>,</del> | 1 4 0                 | <u> १</u>            |                      |                      |                      |                      |                      |                      |                      |                      |                      |                      |                      |                      |                      |                      |                      |                      |                      |                      |                      |                      |               |                |             |              |              |  |
| own harmonic consta                                                       |                                                            |                                |                                        |                       |                      |                      | ENG                  | LANE                 | D, WE                | STC                  | OAST                 | r - LIV              | ERPO                 | OOL (                | GLAE                 | STO                  | NE DO                | OCK)                 |                      |                      |                      |                      |                      |                      |                      |               |                |             |              |              |  |
|                                                                           | TIME ZONE: UT(GMT) Lat 53°27' N Long 3°01' W UNITS: METRES |                                |                                        |                       |                      |                      |                      |                      |                      |                      |                      |                      |                      |                      |                      |                      |                      |                      |                      |                      |                      |                      |                      |                      |                      |               |                |             |              |              |  |
|                                                                           |                                                            |                                |                                        |                       |                      |                      |                      |                      |                      |                      | J                    | ANUAF                | RY 20'               | 17                   |                      |                      |                      |                      |                      |                      |                      |                      |                      |                      |                      |               |                |             |              |              |  |
|                                                                           | 1 Su                                                       | 0000<br>8 74                   | 0100<br>8 81                           | 0200<br>7.92          | 0300<br>6.43         | 0400<br>4 91         | 0500<br>3.56         | 0600<br>2 47         | 0700                 | 0800<br>2.06         | 0900<br>3.53         | 1000<br>5.75         | 1100<br>7.68         | 1200<br>8 85         | 1300<br>9.20         | 1400<br>8.55         | 1500<br>7 10         | 1600<br>5.46         | <b>1700</b>          | 1800<br>2.81         | 1900<br>1.94         | 2000<br>1.73         | 2100<br>2.66         | <b>2200</b><br>4.66  | 2300<br>6 76         |               |                |             |              |              |  |
|                                                                           | 2 M                                                        | 8.19                           | 8.82                                   | 8.50                  | 7.32                 | 5.80                 | 4.37                 | 3.16                 | 2.25                 | 1.90                 | 2.56                 | 4.34                 | 6.52                 | 8.14                 | 9.00                 | 8.98                 | 8.01                 | 6.45                 | 4.89                 | 3.56                 | 2.52                 | 1.87                 | 2.01                 | 3.30                 | 5.39                 |               |                |             |              |              |  |
|                                                                           | 3 Tu<br>4 W<br>5 Th                                        | 7.25                           | 8.39<br>7.50                           | 8.68<br>8.38<br>7.54  | 8.06<br>8.41<br>8.22 | 6.73<br>7.60<br>8.12 | 5.28<br>6.26<br>7.26 | 3.98<br>4.92         | 2.92<br>3.75         | 2.22<br>2.85         | 2.19<br>2.36         | 3.17<br>2.58<br>2.58 | 5.07<br>3.72         | 7.04<br>5.57         | 8.37<br>7.29<br>5.76 | 8.94<br>8.40<br>7.31 | 8.63<br>8.76<br>8.20 | 7.45<br>8.25<br>8.52 | 5.90<br>7.00<br>7.06 | 4.46<br>5.52<br>6.74 | 3.26<br>4.19<br>5.36 | 2.38<br>3.12         | 1.97<br>2.38<br>3.13 | 2.42                 | 3.90<br>2.82<br>2.40 |               |                |             |              |              |  |
|                                                                           | 6 F<br>7 Sa                                                | 3.06<br>2.51                   | 4.48                                   | 6.13<br>4.35          | 7.40<br>5.92         | 8.02<br>7.19         | 7.91<br>7.87         | 7.12<br>7.88         | 5.97<br>7.23         | 4.81<br>6.16         | 3.82<br>5.02         | 3.08<br>4.02         | 2.78                 | 3.08<br>2.84         | 4.11<br>3.00         | 5.67<br>3.88         | 7.14<br>5.36         | 8.10<br>6.88         | 8.35<br>7.92         | 7.84<br>8.29         | 6.73<br>7.94         | 5.42<br>6.93         | 4.23<br>5.65         | 3.26<br>4.44         | 2.62<br>3.41         |               |                |             | Year         | · 2017       |  |
|                                                                           | 8 Su                                                       | 2.70                           | 2.45                                   | 2.86                  | 4.04                 | 5.64                 | 7.03                 | 7.86                 | 8.05                 | 7.53                 | 6.49                 | 5.30                 | 4.20                 | 3.29                 | 2.73                 | 2.70                 | 3.46                 | 4.96                 | 6.62                 | 7.84                 | 8.40                 | 8.21                 | 7.27                 | 5.95                 | 4.65                 |               |                |             | reur         | . 2017       |  |
|                                                                           | 10 Tu<br>11 W                                              | 4.76<br>6.27                   | 2.65<br>3.47<br>4.71                   | 2.24<br>2.48<br>3.30  | 2.50<br>1.93<br>2.22 | 2.12<br>1.58         | 5.42<br>3.39<br>1.81 | 5.39<br>3.31         | 8.03<br>7.21<br>5.62 | 8.39<br>8.37<br>7.59 | 7.94<br>8.81<br>8.81 | 6.83<br>8.32<br>9.22 | 5.52<br>7.08<br>8.59 | 4.27<br>5.60<br>7.13 | 3.19<br>4.19<br>5.50 | 2.47<br>2.97<br>3.96 | 2.27<br>2.10<br>2.66 | 2.97<br>1.79<br>1.70 | 4.59<br>2.51<br>1.34 | 6.49<br>4.37<br>2.21 | 6.56<br>4.41         | 8.00<br>8.14<br>6.82 | 8.99<br>8.48         | 8.91<br>9.33         | 7.84<br>9.13         |               | Α              | pril        |              |              |  |
| -21.1-                                                                    | 12 Th (<br>13 F                                            | 7.87<br>9.16                   | 6.16<br>7.68                           | 4.50<br>5.88          | 3.03<br>4.18         | 1.91<br>2.72         | 1.27<br>1.61         | 1.66<br>1.08         | 3.51<br>1.76         | 6.09<br>4.00         | 8.07<br>6.68         | 9.25<br>8.55         | 9.53<br>9.59         | 8.65<br>9.63         | 6.99<br>8.48         | 5.25<br>6.67         | 3.67<br>4.92         | 2.33<br>3.35         | 1.31<br>2.02         | 1.00<br>1.00         | 2.17<br>0.89         | 4.73<br>2.46         | 7.21<br>5.25         | 8.83<br>7.64         | 9.57<br>9.11         | ime           | m              | -           | Time         | m            |  |
|                                                                           | 14 Sa<br>15 Su                                             | 9.63<br>9.24                   | 8.94<br>9.46                           | 7.28<br>8.48          | 5.47<br>6.74         | 3.82<br>5.00         | 2.43<br>3.46         | 1.40<br>2.20         | 1.08<br>1.34         | 2.17<br>1.36         | 4.71<br>2.87         | 7.28<br>5.50         | 8.94<br>7.78         | 9.75<br>9.16         | 9.49<br>9.68         | 8.08<br>9.09         | 6.23<br>7.51         | 4.54<br>5.73         | 3.06<br>4.17         | 1.75<br>2.79         | 0.85<br>1.60         | 1.08<br>0.95         | 3.07<br>1.63         | 5.87<br>3.89         | 8.02<br>6.47         | 136           | 9.45           | 16          | 0139         | 8.64         |  |
|                                                                           | 16 M<br>17 Tu                                              | 8.28<br>6.95                   | 9.18<br>8.38                           | 9.05<br>8.91          | 7.84<br>8.46         | 6.13<br>7.13         | 4.52<br>5.54         | 3.16<br>4.12         | 2.08<br>2.96         | 1.50<br>2.15         | 1.93<br>1.91         | 3.75<br>2.71         | 6.22<br>4.62         | 8.12<br>6.75         | 9.19<br>8.26         | 9.36<br>8.99         | 8.48<br>8.85         | 6.86<br>7.78         | 5.22<br>6.23         | 3.82<br>4.77         | 2.60<br>3.55         | 1.62<br>2.54         | 1.35<br>1.87         | 2.44<br>1.99         | 4.73<br>3.33         | 830<br>401    | ) 1.01<br>9.47 | ' Su        | 0818<br>1357 | 2.00<br>8.32 |  |
|                                                                           | 18 W<br>19 Th                                              | 5.42<br>4.08                   | 7.22<br>5.84                           | 8.28<br>7.26          | 8.48<br>8.01         | 7.80<br>7.97         | 6.49<br>7.21         | 5.08<br>6.02         | 3.86<br>4.81         | 2.94<br>3.80         | 2.41<br>3.10         | 2.50<br>2.82         | 3.52<br>3.12         | 5.29<br>4.16         | 7.02<br>5.66         | 8.18<br>7.03         | 8.61<br>7.91         | 8.23<br>8.13         | 7.11<br>7.63         | 5.72<br>6.60         | 4.46<br>5.42         | 3.43<br>4.34         | 2.66<br>3.48         | 2.30<br>2.93         | 2.72<br>2.79         | 050           | 1.28           | 3           | 2034         | 2.29         |  |
|                                                                           | 20 F<br>21 Sa<br>22 Su                                     | 3.33<br>3.18<br>3.45           | 4.55                                   | 5.98<br>4.70          | 7.10<br>5.88         | 7.64<br>6.84         | 7.52<br>7.33         | 6.80<br>7.24<br>7.10 | 5.80<br>6.66<br>7.21 | 4.78<br>5.83         | 3.93<br>4.93         | 3.39<br>4.17<br>5.16 | 3.25<br>3.69         | 3.59                 | 4.50<br>3.79         | 5.72<br>4.54         | 6.82<br>5.55         | 7.52<br>6.50         | 7.66<br>7.17<br>6.24 | 7.21 7.36 7.00       | 6.34<br>7.03<br>7.31 | 5.35<br>6.34<br>7.12 | 4.41<br>5.47<br>6.52 | 3.68<br>4.59<br>5.66 | 3.24<br>3.89         | 222           | 9.04           | 17          | 0214         | 8.29         |  |
|                                                                           | 22 Gu<br>23 M                                              | 3.99                           | 3.43                                   | 3.22                  | 3.57                 | 4.44                 | 5.57                 | 6.64                 | 7.31                 | 7.44                 | 7.05                 | 6.26                 | 5.30                 | 4.42                 | 3.73                 | 3.34                 | 3.42                 | 4.05                 | 5.06                 | 6.19                 | 7.09                 | 7.52                 | 7.38                 | 6.73                 | 5.77                 | 913           | 1.47           | , <b>17</b> | 0852         | 2.37         |  |
|                                                                           | 24 Tu<br>25 W                                              | 4.75<br>5.68                   | 3.86<br>4.53                           | 3.18<br>3.50          | 2.93<br>2.76         | 3.35<br>2.59         | 4.35<br>3.21         | 5.68<br>4.51         | 6.91<br>6.10         | 7.67<br>7.42         | 7.81<br>8.16         | 7.32<br>8.16         | 6.37<br>7.43         | 5.25<br>6.23         | 4.22<br>4.96         | 3.40<br>3.82         | 2.94<br>2.92         | 3.07<br>2.49         | 3.84<br>2.78         | 5.08<br>3.86         | 6.42<br>5.43         | 7.43<br>6.91         | 7.87<br>7.92         | 7.64<br>8.24         | 6.82<br>7.76         | 133           | 1.86           | 5 IVI       | 2109         | 2.74         |  |
|                                                                           | 26 In<br>27 F<br>28 Sa                                     | 6.66<br>7.61                   | 5.36<br>6.26<br>7.21                   | 4.10<br>4.84<br>5.67  | 3.00                 | 2.30<br>2.45<br>2.93 | 2.34<br>1.90<br>1.94 | 3.31<br>2.28<br>1.65 | 5.00<br>3.73<br>2.51 | 6.76<br>5.77<br>4.47 | 8.05<br>7.54<br>6.68 | 8.63<br>8.66<br>8.30 | 8.34<br>8.95<br>9.15 | 7.27<br>8.25<br>9.03 | 5.85<br>6.84<br>7.90 | 4.48<br>5.28<br>6.24 | 3.29<br>3.88<br>4.64 | 2.39                 | 2.09<br>1.89<br>2.16 | 2.70<br>1.85<br>1.50 | 4.21<br>2.92<br>1.84 | 6.06<br>4.88<br>3.46 | 7.56<br>6.85<br>5.76 | 8.43<br>8.22<br>7.64 | 8.46<br>8.81<br>8.76 | 315           | 8.52           | 40          | 0254         | 7.88         |  |
|                                                                           | 29 Su                                                      | 8.98                           | 8.15                                   | 6.63                  | 5.02                 | 3.57                 | 2.36                 | 1.54                 | 1.63                 | 3.04                 | 5.41                 | 7.55                 | 8.91                 | 9.41                 | 8.84                 | 7.34                 | 5.58                 | 4.00                 | 2.70                 | 1.68                 | 1.29                 | 2.13                 | 4.28                 | 6.65                 | 8.30                 | 006           | 2.00           | , 10        | 0934         | 2.78         |  |
|                                                                           | 30 M<br>31 Tu                                              | 9.10<br>8.75                   | 8.88<br>9.18                           | 7.65<br>8.53          | 5.98<br>7.03         | 4.38<br>5.34         | 2.99<br>3.81         | 1.90<br>2.53         | 1.34<br>1.62         | 1.90<br>1.41         | 3.84<br>2.46         | 6.36<br>4.76         | 8.26<br>7.16         | 9.31<br>8.74         | 9.41<br>9.46         | 8.40<br>9.15         | 6.68<br>7.80         | 4.93<br>6.01         | 3.42<br>4.34         | 2.21<br>2.93         | 1.36<br>1.85         | 1.34<br>1.26         | 2.73<br>1.70         | 5.19<br>3.54         | 7.40<br>6.03         | 551<br>230    | 8.34<br>2.47   | l lu        | 1518<br>2155 | 7.47<br>3.18 |  |
|                                                                           |                                                            |                                |                                        |                       |                      |                      |                      |                      |                      |                      |                      |                      |                      |                      |                      |                      |                      |                      |                      |                      |                      |                      | Convri               | aht Res              | erved                | 422           | 8.01           | 40          | 0347         | 7.48         |  |
|                                                                           | Datum of<br>National (                                     | Prediction<br>Oceanogra        | ns = Ch<br>aphy Ce                     | art Datu<br>entre, Jo | m:4.93<br>seph Pr    | 8 metres<br>roudman  | below C<br>Buildin   | Ordnanc<br>g, 6 Bro  | e Datu<br>wnlow      | m (Newl<br>Street,   | yn)<br>Liverpo       | ool, UK.             |                      |                      |                      |                      |                      |                      |                      |                      |                      |                      | 0000                 | gint noo             | , or rou             | 117           | 2.46           | , 19        | 1029         | 3.13         |  |
|                                                                           | Ready                                                      |                                |                                        |                       |                      |                      |                      |                      |                      |                      |                      |                      |                      |                      |                      |                      |                      |                      |                      |                      |                      |                      |                      |                      | NUM                  | 706           | 57.84<br>290   | i w         | 1621<br>2300 | 7.09<br>3.52 |  |
|                                                                           |                                                            |                                |                                        | -                     | 0322                 | 8.29                 | 3                    | 04                   | 18                   | 7 68                 | -                    | 0459                 | 979                  | 95 <b>-</b>          |                      | 1528                 | 7 09                 | _                    | 033                  | 0 8                  | 41                   | ~~                   | 0330                 | 7.63                 | 3 .                  | - 054         | 773            |             | 0500         | 7 22         |  |
|                                                                           |                                                            |                                |                                        | 5                     | 1003                 | 2.58                 | 3 2                  | U 10                 | 50 3                 | 3.24                 | 5                    | 1142                 | 2 2.7                | 71                   | 20                   | 201                  | 3.63                 | 5                    | 101                  | 5 2.                 | 18                   | 20                   | 1002                 | 3.06                 |                      | 1245          | 2.59           | <u>,</u> 20 | 1145         | 3.27         |  |
|                                                                           |                                                            |                                |                                        | Th                    | 1548                 | 8.54                 | 4<br>5               | F 16                 | 44 7                 | 7.69                 | Su                   | 1734                 | 4 8.′                | 13                   | M 1                  | 808                  | 6.97                 | Su                   | 160                  | 28.                  | 41<br>41             | M                    | 1555                 | 7.30                 | ) V                  | V 1833        | 7.69           | ) Th        | 1745         | 6.98         |  |
|                                                                           |                                                            |                                |                                        | ~                     | 2259                 | 0.00                 |                      | - 05                 | 04 -                 | 7.26                 |                      | 000                  | 4 0 /                |                      |                      | 050                  | 2 57                 | -                    | 224                  | 5 Z.                 | <br>04               |                      | 0420                 | 5.51                 | -<br>-               | 0140          |                |             | 0020         | 2 5 4        |  |
|                                                                           |                                                            |                                |                                        | 6                     | 1103                 | 0.06<br>2.78         | 3 <b>2</b>           | 1 <sup>05</sup>      | ∠ı<br>55 3           | 0.30<br>3.53         | 6                    | 0620                 | + 2.0<br>) 7.8       | 32 Z                 | 21 C                 | )651                 | 5.57<br>7.09         | 6                    | 112                  | 4 2.                 | 94<br>61             | 21                   | 1105                 | 3.44                 | , e                  | <b>5</b> 0709 | 7.83           | , 21        | 0030         | 3.31<br>7.30 |  |

#### TIDE TABLES ...

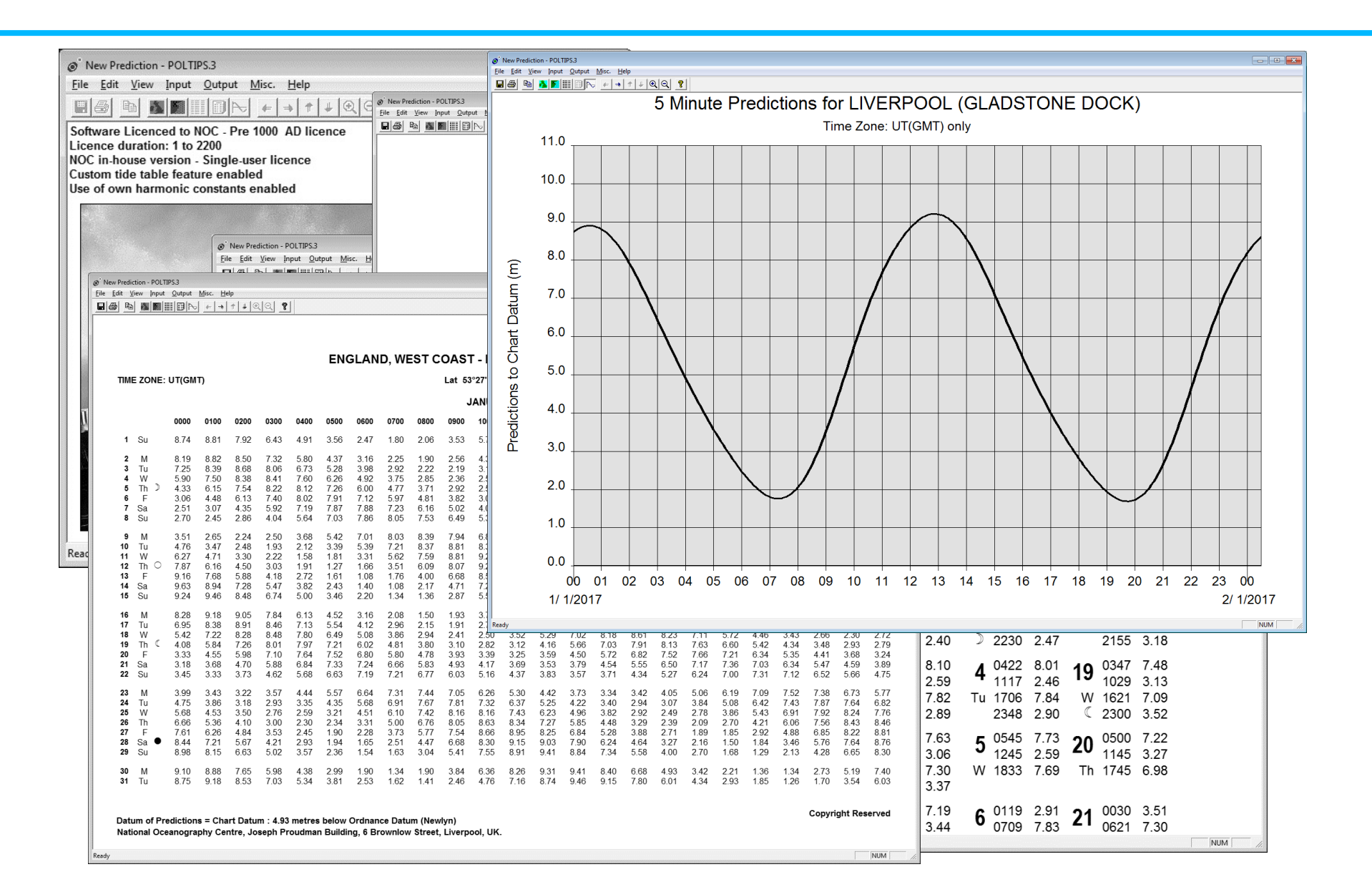

National Oceanography Centre

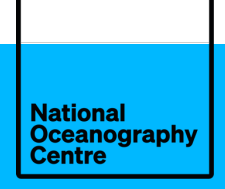

## THANK YOU FOR LISTENING

**Any questions?** 

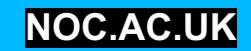